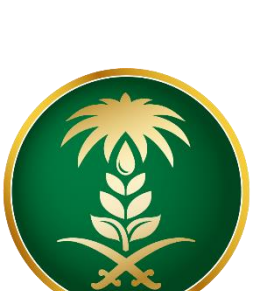

# وزارة البيئة والمياه والزراعة Ministry of Environment Water & Agriculture

المملكة العربية السعودية Kingdom of Saudi Arabia

الإدارة العامة لتقنية المعلومات

دليل استخدام منصبة زراعي - خدمات الإنتاج الحيواني

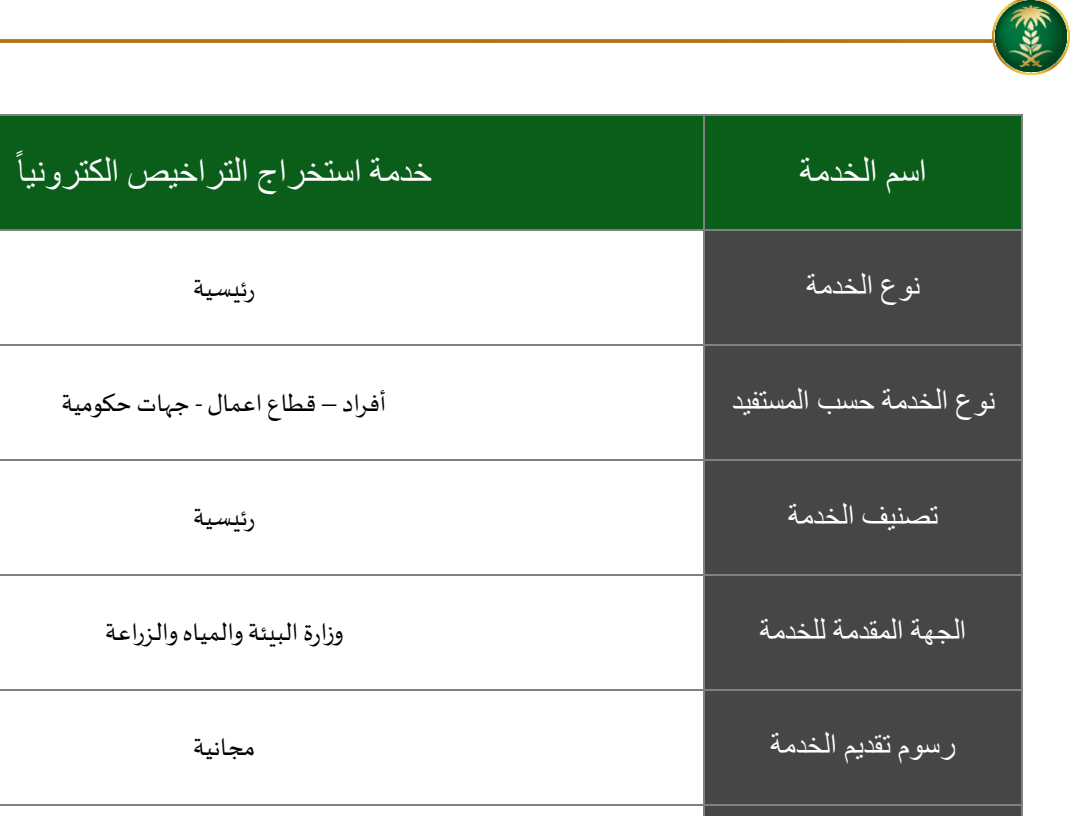

| رسوم تقديم الخدمة<br>مسترى نضج الخدمة الحالي<br>على مسترى نضج الخدمة الحالي<br>على مسترى لنضج الخدمة<br>عنوات تقديم الخدمة<br>متوات تقديم الخدمات<br>رابط لبوابة الكرونية<br>رابط لبوابة الخدمات<br>رابط للوابة الخدمات<br>رابط للخدمة<br>متطلبات وشروط الحصول<br>متطلبات وشروط الحصول<br>متطلبات وشروط الحصول<br>متطلبات وشروط الحصول<br>له النغذاية المنايية التراخيص الانشانية)                                                                                                    |                                                                                                    |                                    |
|----------------------------------------------------------------------------------------------------|----------------------------------------------------------------------------------------------------|------------------------------------|
| مستری نضج الخدمة الحالی<br>اعلی مستری لنضج الخدمة<br>اعلی مستری لنضج الخدمة<br>قترات تقدیم الخدمة<br>(بط لبوابة الخدمات<br>رابط لبوابة الخدمات<br>رابط الخدمات<br>رابط الخدمة<br>متطلبات وشروط الحصول<br>د. دراسة جدوی (التراخیص الانشانیة)<br>د. دراسة جدوی (التراخیص الانشانیة)                                                                                                    | مجانية                                                                                                    | رسوم تقديم الخدمة                  |
| اعلى مسترى لنضج الخدمةإجرائيةاعلى مسترى لنضج الخدمةالبوابة الإلكترونيةفترات تقديم الخدمةالبوابة الإلكترونيةرابط لبوابة الخدماترابط لبوابة الخدماترابط لبوابة الخدماتالبوابة الجه://وجودبنوة.mewa.gov.sa/رابط الخدمةالبوابة الخدماتمتطلبات وشروط الحصولالمشرية (جميع أنواع التراخيص)متطلبات وشروط الحصولالمنوبة (التراخيص الانمانية)د. مالمة بدون (التراخيص الانمانية)البوانية الخدات الموابة الخدات الموابة الموابة الموابة الموابة الموابة الموابة الموابقة الموابقة | إجرائية                                                                                                    | مستوى نضج الخدمة الحالي            |
| قتوات تقديم الخدمة<br>البط لبوابة الإلكترونية<br>البله://www.mewa.gov.sa/ar/eServices/Pages/default.aspx<br>البله://eservices.mewa.gov.sa/<br>البله://eservices.mewa.gov.sa/<br>البله://وهدائيات تكون بالصيغة<br>العشرية "(جميع أنواع التراخيص)<br>د. دراسة جدوى (التراخيص الانشائية)<br>الما لخدمة<br>الما لخدمة                                                                                                    | إجرائية                                                                                                    | اعلى مستوى لنضج الخدمة             |
| https://www.mewa.gov.sa/ar/eServices/Pages/default.aspx         رابط لبوابة الخدمات         https://eservices.mewa.gov.sa/         رابط الخدمة         ١         ٠         ٠         ٠         ٠         ٠         ٠         ٠         ٠         ٠         ٠         ٠         ٠         ٠         ٠         ٠         ٠         ٠         ٠         ٠         ٠         ٠         ٠         ٠         ٠         ٠         ٠         ٠         ٠         ٠         ٠         ٠         ٠         ٠         ٠         ٠         ٠         ٠         ٠         ٠         ٠         ٠         ٠         ٠         ٠         ٠         ٠         ٠         ٠                                                                                                    | البوابة الإلكترونية                                                                                                    | قنوات تقديم الخدمة                 |
| ر ابط الخدمة / متطلبات وشروط الحصول 2. كروكي معتمد من مكتب هندمي ومصدق من طرف فرع الوزارة " الإحداثيات تكون بالصيغة متطلبات وشروط الحصول 3. كروكي معتمد من مكتب هندمي ومصدق من طرف فرع الوزارة " الإحداثيات تكون بالصيغة على الخدمة على الخدمة 4. دراسة جدوى ( التراخيص الانشائية ) 4. الخطة التشغيلية ( التراخيص الانشائية )                                                                                                    | https://www.mewa.gov.sa/ar/eServices/Pages/default.aspx                                                                                                    | ر ابط لبو ابة الخدمات              |
| <ol> <li>متطلبات وشروط الحصول</li> <li>كروكي معتمد من مكتب هندمي ومصدق من طرف فرع الوزارة " الإحداثيات تكون بالصيغة منطلبات وشروط الحصول</li> <li>كروكي معتمد من مكتب هندمي ومصدق من طرف فرع الوزارة " الإحداثيات تكون بالصيغة العشرية " (جميع أنواع التراخيص)</li> <li>دراسة جدوى ( التراخيص الانشائية )</li> <li>الخطة التشغيلية ( التراخيص التشغيلية )</li> </ol>                                                                                                    | https://eservices.mewa.gov.sa/                                                                                                    | ر ابط الخدمة                       |
|                                                                                                    | <ol> <li>مك ملكية / عقد إيجار (جميع أنواع التراخيص)</li> <li>كروكي معتمد من مكتب هندمي ومصدق من طرف فرع الوزارة " الإحداثيات تكون بالصيغة العشرية " (جميع أنواع التراخيص )</li> <li>دراسة جدوى ( التراخيص الانشائية )</li> <li>الخطة التشغيلية ( التراخيص التشغيلية )</li> </ol> | متطابات وشروط الحصول<br>على الخدمة |

رئيسية

رئيسية

## وصف الخدمة

تسمح الخدمة للمستثمرين بإصدار او تسجيل التراخيص الصادرة من الوزارة الخاصة بمشاريع الإنتاج الحيواني كما يمكن التقدم على عدة خدمات أخرى ذات صلة .

### خدمات الثروة السمكية

| الخدمات        |
|----------------|
| طلب ترخیص جدید |
| طلب ترخيص حالي |
| توسعة المشروع  |
| الغاء المشروع  |
| تجديد الترخيص  |

هيكلة الدليل

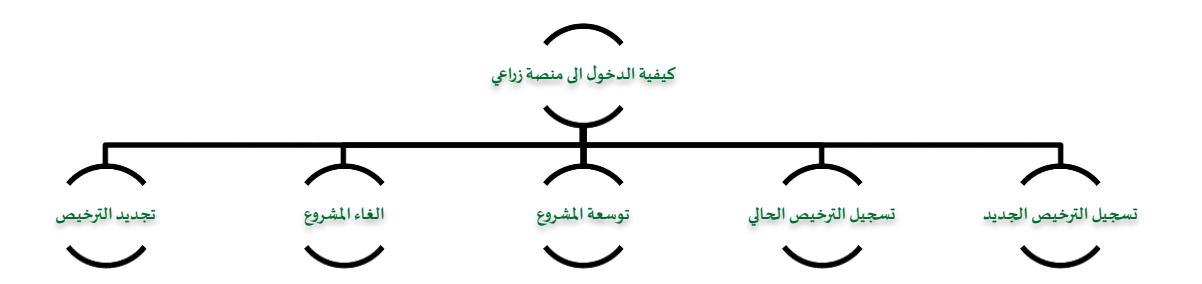

## أنواع التراخيص

| الوصف                                                                                                    | النوع            |
|----------------------------------------------------------------------------------------------------|------------------|
| يمنح التصريح المبدئي من قبل الوزارة للمستثمرين في مجال الزارعة ، ويعتبر كموافقة مبدئية على<br>انشاء المشروع الزراعي ، ويصدر بعد موافقة الوزارة على موقع المشروع والتأكد من صحة بيانات<br>الأرض التي سيقام عليها ، سواء كانت مملوكة للمستثمر أو مستأجرة من الوزارة. ويسري هذا<br>الترخيص لمدة عام من تاريخ إصداره . | التصريح المبدئي  |
| يمنح الترخيص الانشائي من قبل الوزارة للمستثمرين في مجال الزارعة ، ويعتبر كموافقة على البدء<br>في انشاء المشروع الزراعي ويصدر الترخيص بعد موافقة الوزارة على دراسة الجدوى المقدمة من<br>المستثمر وموافقة الجهات المعنية سواء داخلية في الوزارة أو خارجية. ويسري هذا الترخيص لمدة<br>سنتين من تاريخ إصداره .         | الترخيص الانشائي |
| يمنح الترخيص التشغيلي من قبل الوزارة للمستثمرين في مجال الزارعة ، ويعتبر الترخيص بمثابة<br>الاذن لبدء تشغيل المشروع. ويسري هذا الترخيص لمدة 30 سنة من تاريخ إصداره أو مدة عقد<br>ايجار الأرض المنشئ عليها المشروع (كما يمكن تجديد الترخيص - الغاء الترخيص - طلب توسعة<br>للمشروع - طلب نقل ملكية ) .               | الترخيص التشغيلي |

# أنواع المشاريع

| اسم المشروع   | الرقم |
|---------------|-------|
| تسمين العجول  | ١     |
| تربية الأبقار | ۲     |

# خطوات الدخول والتسجيل في منصة زراعي

الدخول على صفحة الوزارة ثم استعراض الخدمات الالكترونية من خلال الضغط عليها في اعلى الصفحة .

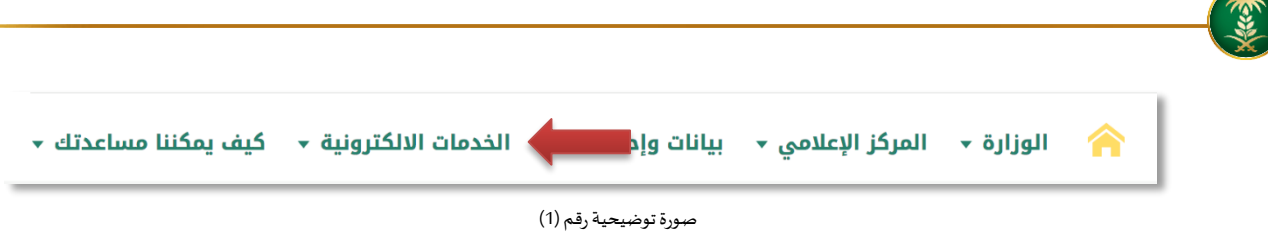

ثم يتم الضغط يتم التوجه الى خدمات - زراعة - والضغط على منصة زراعي كما يظهر في الشكل التالي :

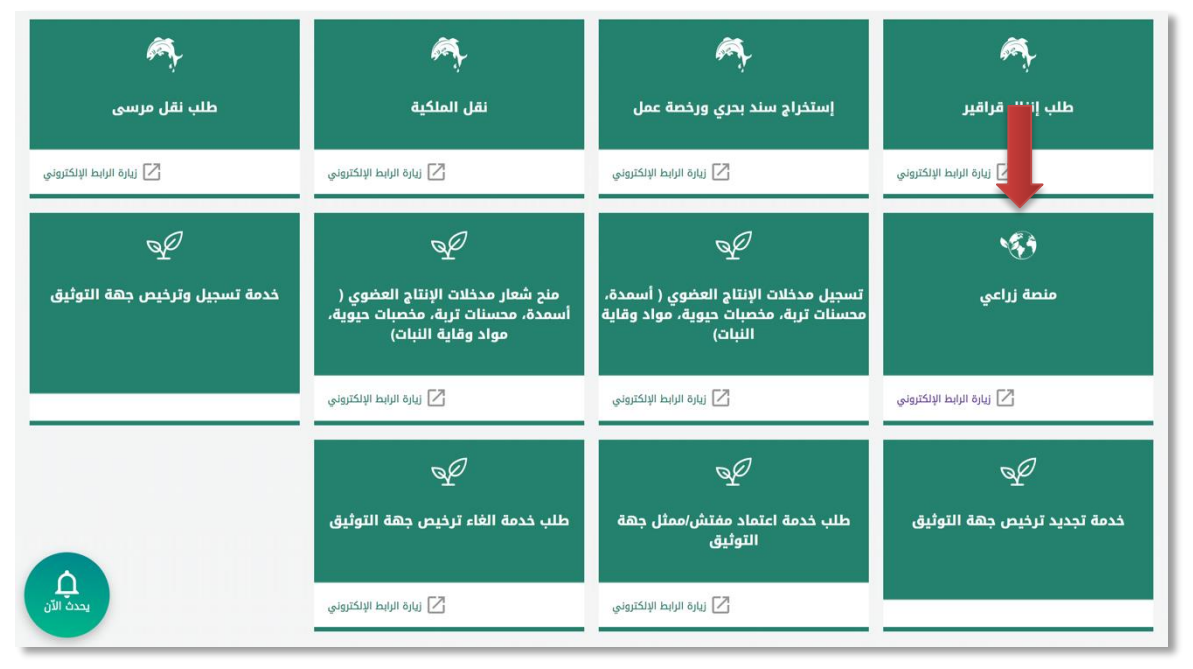

صورة توضيحية رقم (٢)

بعد ذلك قم بالضغط على طلب الخدمة

:

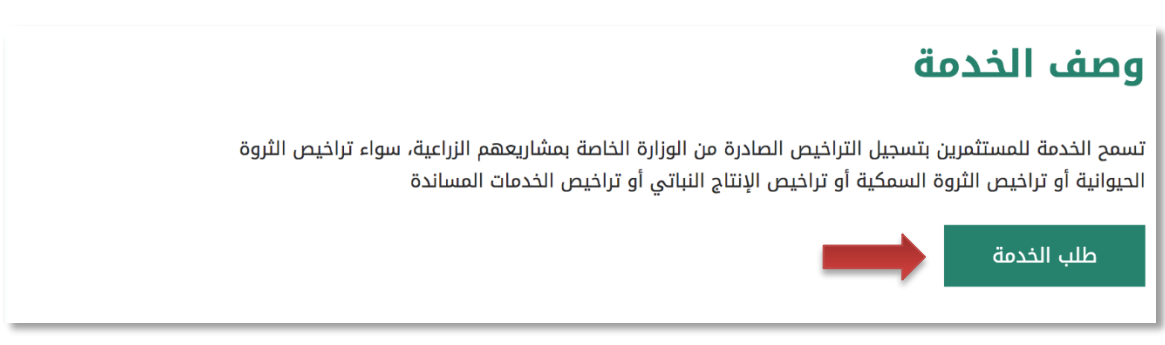

صورة توضيحية رقم (٣)

لتسجيل الدخول بالمنصة يجب عليك أولاً الضغط على زر (تسجيل جديد) الموضح بشاشة الدخول للمنصة.

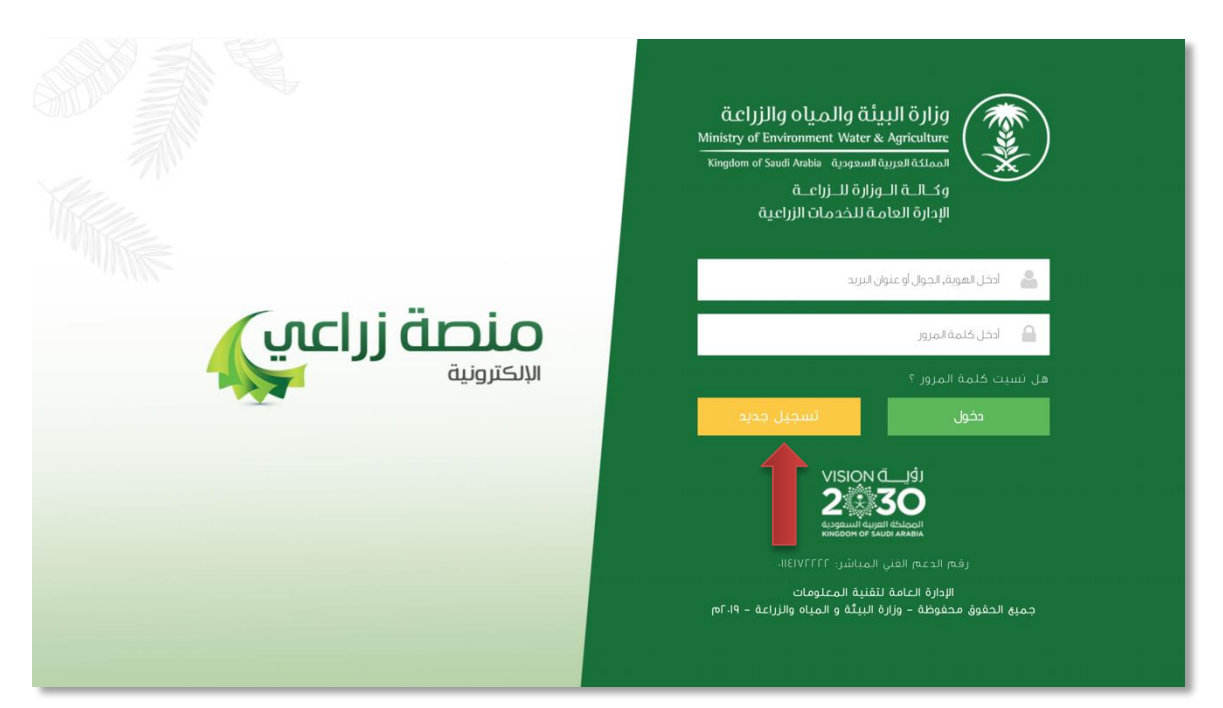

صورة توضيحية رقم (٤)

- بالضغط على زر (تسجيل جديد) يتم توجيهك الى شاشة تسجيل حساب مستثمر جديد والتي تتضمن ثلاثة اجزاء:
- 5.1. الجزء الأول: "نوع المستثمر " إذا كان المستثمر فرد ستظهر له حقول خاصة بالمستثمر الفرد وإذا كان مؤسسة ستظهر له أيضاً حقول خاصة بالمؤسسات وإذا كان مستثمر أجنبي ستظهر له حقول خاصة بالمستثمر الأجنبي ، بعد اختيار نوع المستثمر يتم ادخال رقم الهوية / السجل التجاري وسيظهر الاسم تلقائياً بناء على الارتباط مع وزارة التجارة والاستثمار والاحوال المدنية .
  - 5.2. الجزء الثاني: ويحتوي على البيانات الشخصية مثل ( الأسم ، البريد الالكتروني ، بيانات التواصل .... إلخ ) .
- 5.3. الجزء الثالث : يجب ان تقوم بتسجيل بيانات الدخول الخاصة بك ، علماً بأن المنصة تقوم بتسجيل إسم المستخدم الخاص بك بناءً على :
  - رقم الهوية الوطنية ( إذا كان المسثمر فرد ) .
  - رقم السجل التجاري ( إذا كان المستثمر مؤسسة أو مستثمر أجنبي ) . (انظر صورة ٥)
    - علامة (\*) الموضحة بالقرب من كل حقل تعني أن الحقل إلزامي .

| منصة زراعي        |                        | قالزراعة<br>معناه معناه معنا<br>معناه معناه معناه معناه معناه معناه معناه معناه معناه معناه معناه معناه معناه معناه معناه معناه معناه معناه معنا<br>معناه معناه معناه معناه معناه معناه معناه معناه معناه معناه معناه معناه معناه معناه معناه معناه معناه معناه معنا<br>معناه معناه معناه معناه معناه معناه معناه معناه معناه معناه معناه معناه معناه معناه معناه معناه معناه معناه معنا<br>معناه معناه معناه معناه معناه معناه معناه معناه معناه معناه معناه معناه معناه معناه معناه معناه معناه معناه معنا | nent Water & Agriculture البيئة والمي<br>المملكة العربية السعودية                                                                                                    |
|-------------------|------------------------|----------------------------------------------------------------------------------------------------|----------------------------------------------------------------------------------------------------|
|                   |                        |                                                                                                    | سجيل حساب مستثمر<br>البيانات الأساسية                                                                                                    |
| ع<br>* المانى     | *<br>• تحقر<br>* الجول | تاريخ الميلاد<br>لبريد الاكتروني                                                                                                    | نوی المستثمر الجنبی ( الله میستثمر الجنبی ( الله میستثمر الجنبی ( الله میستثمر الجنبی ( الله میستثمر الجنبی ( ا<br>رقم المورة لوطنیة ( الله میست ( الله میست) ( الله میست) ( الله میست) ( الله میست) ( الله میست) ( الله میست) ( ال<br>رقم السجل الزراغی |
| نائيد كنمة المزور |                        | کلمة امرور                                                                                                    | بيانات الدخول<br>إسم المستخدم                                                                                                    |

صورة توضيحية رقم (٥)

قم بإدخال اسم المستخدم ( الهوية الوطنية / السجل التجاري ) وكلمة المرور واضغط على زر ( دخول )

|                                                                                | قوارة البيئة والمياه والزراع المياه<br>Ministry of Environment Water & Agriculture<br>Kingdom of Saudi Arabia مودية السوديرة الحرامـة<br>وكـالــة الـــوزارة الـــزراعــة<br>الإدارة العامة للخدمات الزراعية                                                                                                    |
|--------------------------------------------------------------------------------|----------------------------------------------------------------------------------------------------|
| <b>κεί το τραγραφία</b><br>(Κι ετιρίται το το το το το το το το το το το το το | <ul> <li>اخت الموية، الحول أو عنوان البريد</li> <li>اخت الموية، الحول أو عنوان البريد</li> <li>اخت الحامة المورد ٢</li> <li>حض الماد بالمالينيد حديد</li> <li>اخت المحافة المولية السعونية حديد</li> <li>اخت المحافة المولية السعونية المحافظة المولية السعونية المحافظة المولية السعونية المحافظة المولية المحافظة المولية المحافظة المولية المحافظة المولية المحافظة المولية المحافظة المولية المحافظة المولية المحافظة المولية المحافظة المولية المحافظة المولية المحافظة المولية المحافظة المولية المحافظة المولية المحافظة المولية المحافظة المحافظة المحافظة المحافظة المحافظة المولية المحافظة المحافظة محافظة المحافظة المحافظة ا</li></ul> |
|                                                                                | الإدارة العامة تنقنية المعلومات<br>جميه الحقوق محفوظة - وزارة البيئة و المياه والزراعة - ١٩-٢م                                                                                                    |

صورة توضيحية رقم (٦)

7. بعد الدخول الى النظام ستظهر الشاشة الرئيسية كما هو موضح ، ومن هنا يبدأ التقديم على الخدمات

| منصة زراعي                | مدوانا البيلية من المعام الموال والزراية من المعام الموالي المعام المعام الم<br>معام المعام المعام المعام المعام المعام المعام المعام المعام المعام المعام المعام المعام المعام المعام المعام المعام المعام المعام المعام المعام المعام المعام المعام المعام المعام المعام المعام<br>معام المعام المعام المعام المعام المعام المعام المعام المعام المعام المعام المعام المعام المعام المعام المعام المعام المعام المعام المعام المعام المعام المعام المعام المعام المعام المعام المعام المعام المعام المعام المعام المعام المعام المعام المعام المعام المعام المعام المعام المعام المعام المعام<br>معام المعام المعام المعام المعام المعام المعام المعام المعام المعام المعام المعام المعام المعام المعام المعام المعام معام |                                                                                  |
|---------------------------|----------------------------------------------------------------------------------------------------|----------------------------------------------------------------------------------|
| ** اهلا و سهلا یك ! **    | >                                                                                                    |                                                                                  |
|                           | $\bigcirc$                                                                                                    |                                                                                  |
| طلبات النقل طلبات التوسعة | الطلبات إجمالي طلبات التجعيد طلبات الإلغاء                                                                                                    | الجيوانية المي المي المواجن مشاريع المواجن · • • • • • • • • • • • • • • • • • • |
|                           | الات الزراعية                                                                                                    | تراخيص مشاريع الرتناح الحيواني                                                   |
| الط حاسبة الدعم 📾         | . من الفولام الانبلة:                                                                                                    | ىرجى للختيار                                                                     |
|                           | طلب<br>سیجیل مشروع<br>دوادن<br>دوادن                                                                                                    |                                                                                  |
|                           | للإستقسار في مايخص دعم الدولاين: 19930                                                                                                    |                                                                                  |
|                           |                                                                                                    |                                                                                  |

صورة توضيحية رقم (٧)

٤. لتحديث البيانات يمكنك الدخول على ايقونة الاعدادات في ملف المستثمر والتعديل عليها

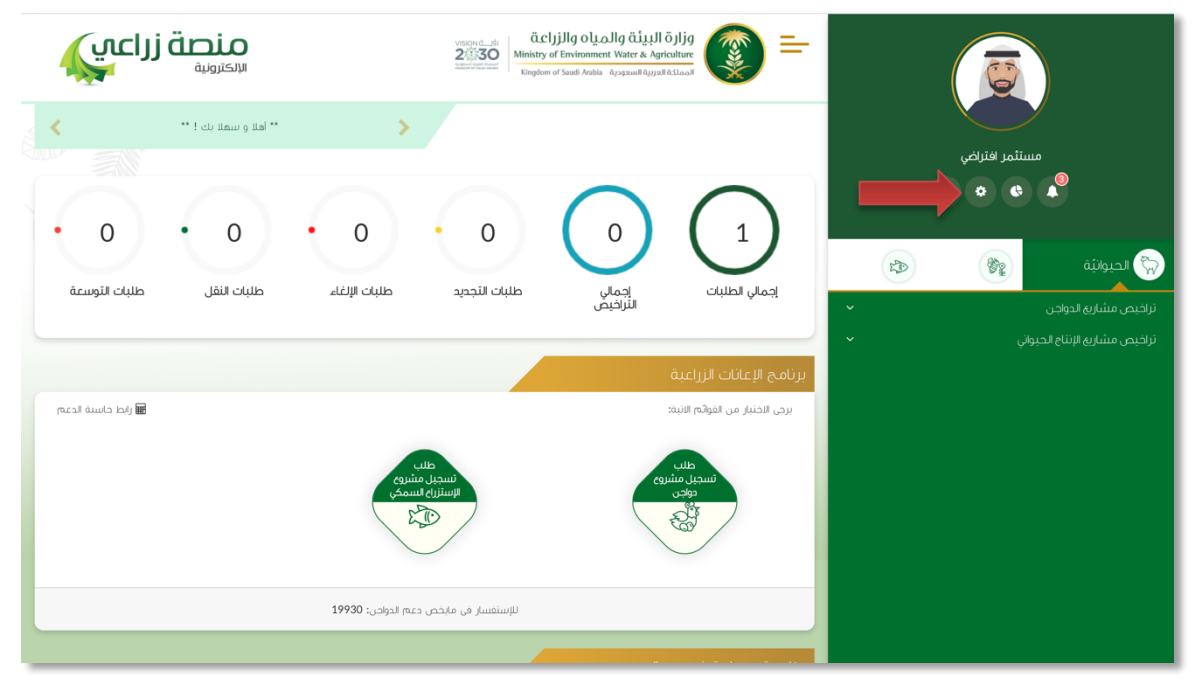

صورة توضيحية رقم (٨)

9. هذه الشاشة توضح معلومات المستثمر

| ة زراعي | ق <b>تان</b><br>میویند                   |                                       | VIIICUL - CARACTER CONTRACTOR                      | للة والمياه والزر<br>Environment Water i<br>of Snutl Aobia ميوسالا | المان الماني الماني الماني الماني الماني الماني الماني الماني الماني الماني الماني الماني الماني الماني الماني الماني الماني الماني الماني الماني الماني الماني الماني الماني الماني الماني الماني الماني الماني الماني الماني ماني الماني ماني الماني ماني ماني ماني ماني ماني ماني ماني | ٠ | بالمريمين<br>مستمر<br>۲ |                                             |
|---------|------------------------------------------|---------------------------------------|----------------------------------------------------|--------------------------------------------------------------------|----------------------------------------------------------------------------------------------------|---|-------------------------|---------------------------------------------|
| *<br>*  | الجول<br>0555505555<br>هل تريد تغيير كلم | *                                     | البريد الإلكتروني :<br>a.10@gmail.com<br>العنوان : | *                                                                  | الاسم:<br>مستثمر<br>اهانف :                                                                                                    | * | <b>A</b>                | ي الحيوانيَّة<br>م<br>تراخيص مشاريع الحواجن |
|         |                                          | رقم السجل الزراعي :                   | *                                                  |                                                                    | الهوية والسجل الزراعي<br>رفم المرة لوطنية :<br>1234567894                                                                                                    |   |                         |                                             |
|         | اختيار أيَّ ملفَ                         | ملف الخبرة :<br>اختيار ملف ألم يَنْمُ |                                                    |                                                                    | خبرة المستثمر<br>خيرت لمستثمر :                                                                                                    |   |                         |                                             |

صورة توضيحية رقم (٩)

# طريقة تسجيل المشروع الجديد

### <u>± التصريح المبدئي الجديد</u>

قم بإدخال اسم المستخدم ( الهوية الوطنية / السجل التجاري ) وكلمة المرور واضغط على زر ( دخول )

|                                                                                                    | قرارات البيئة قالميان من الميان من الميان Ministry of Environment Water & Agriculture<br>Kingdom of Savid Arabia قرمونعالله وقدال قال الراحية<br>وقدالة الواراة العامة للخدمات الزراعية                                                                                                    |
|----------------------------------------------------------------------------------------------------|----------------------------------------------------------------------------------------------------|
| κιλοτικά<br>Κιλοτικά<br>Κιδικά<br>Κιλοτικά<br>Κιλοτικά<br>Κι<br>Κιλοτικά<br>Κιλοτικά<br>Κιλοτικά<br>Κιλοτικά<br>Κιλοτικά<br>Κιλοτικά<br>Κιλοτικά<br>Κιλοτικά<br>Κιλοτικά<br>Κιλοτικά<br>Κιλοτικά<br>Κιλοτικά<br>Κιλοτικά<br>Κιλοτικά<br>Κιλοτικά<br>Κιλοτικα<br>Κιλοτικα<br>Κιλοτικα<br>Κιλοτικα<br>Κιλοτικα<br>Κιλοτικα<br>Κ | <ul> <li>الحل للموية, الحول أو عنوان البريد</li> <li>الحل كلمة المرير</li> <li>عل نسبت كلمة المرير</li> <li>عل نسبت كلمة المرير</li> <li>عدور</li> <li>محفول</li> <li>محفول</li></ul> |

صورة توضيحية رقم (١٠)

2. بعد الدخول الى النظام ستظهر الشاشة الرئيسية كما هو موضح ، ومن هنا يبدأ التقديم على الخدمات

| منصة زراعي                                                                   | Vision du la cly<br>2003 Contractor de la cly<br>Ministry of<br>Kingdom of | illg Oluallg تلینا اة المالة<br>Environment Water & Agriculture<br>Sandi Arabia مرموسیه مرابعه مرابعه |                                                                         |
|------------------------------------------------------------------------------|----------------------------------------------------------------------------|----------------------------------------------------------------------------------------------------|-------------------------------------------------------------------------|
| ** اهلا و سهلا بك ! **                                                       | >                                                                          |                                                                                                    |                                                                         |
| <ul> <li>0</li> <li>0</li> <li>طلبات النقل</li> <li>طلبات النوسعة</li> </ul> | مثلبات التجميد طلبات الزاغاء                                               | رماي الطلبات<br>اجماي الطلبات                                                                         | مستنمر افتراض<br>کی المیوانیة<br>المیوانیة<br>نراخیم مشاریه اموادن<br>ب |
|                                                                              |                                                                            | برنامج الإعانات الزراعية                                                                              | لراحيص مسارية الإساع الحيواني 🔹 👻                                       |
| اراط حاسبة الدعم 📾                                                           |                                                                            | يرجى الاختبار من القوائم الاتية:                                                                      |                                                                         |
|                                                                              | طلب<br>لسجيل مشتوع<br>الإسترابا السمك                                      | طلب<br>سرجل مشروع<br>دولامن<br>کی                                                                     |                                                                         |
|                                                                              | للإستفسار في مايخص دعم الدواجن: 19930                                      |                                                                                                    |                                                                         |
|                                                                              |                                                                            |                                                                                                    |                                                                         |

صورة توضيحية رقم (١١)

 3. في حال لم يتوفر لدى المستثمر ترخيص ورقي (قديم) صادر من الوزارة ، يقوم بتسجيل <u>تصريح مبدئي</u> جديد من خلال المنصة.  من القائمة الجانبية يقوم المستثمر باختيار " الحيوانية " وبعد ذلك يقوم بتحديد ( نوع المشروع ) الذي يرغب تسجيله ، كما هو موضح ادناه :

|   | ¢  | مستثمر افتراضي<br>٩ | +                             |
|---|----|---------------------|-------------------------------|
|   | 23 | E C                 | الحيوانيَّة                   |
| ~ |    | Ċ                   | تراخيص مشاريع الدواجر         |
| ^ |    | لحيواني             | تراخيص مشاريع الإنتاج         |
|   |    |                     | تسمين العجول<br>تربية الأبقار |
|   |    |                     |                               |

صورة توضيحية رقم (١2)

بعد اختيار المشروع المناسب يتم تعبئة بيانات موقع المشروع ونوع الملكية ومرفق الكروكي .

| طلب تصريح مبدئي: تربية الدواجن                                                                        | جن                                      |              |             |
|----------------------------------------------------------------------------------------------------|-----------------------------------------|--------------|-------------|
| يانات الموقع                                                                                          |                                         |              |             |
| منطقة:                                                                                                | المحافظة:                               | المركز:      |             |
|                                                                                                    | <b>*</b>                                | \$ *         | \$ <b>*</b> |
| وع ملكية:                                                                                             |                                         |              | *           |
| ) عقد إيجار () صك ملكية () عقد إيجار عن طريق الوزارة                                                  |                                         |              |             |
| ىساحة الموقى (٢٥) :                                                                                   | مصدر الطاقة:                            | مصدر المياه: |             |
| بالمتر المربع                                                                                         | *                                       | <b>\$ *</b>  | ÷ *         |
| كروكي معتمد من مكتب هندسي ومصدق من طرف فرع الوزارة(الإحطاي                                            | لوزارة(الإحطايات تكون بالصيغة العشرية)؛ |              |             |
| اختيار ملفٌ لَهم يتمُ احْتَيَار أَيَّ مَلَفٌ                                                          |                                         | *            |             |
| دروكي معتمد من مكتب هندسي ومصدق من طرف فرع الوزارة(الإحطار<br>[العنيار ملف ] لمع يتمّ اختيار أيّ ملفً | لوزارة(الإحطايات تكون بالصيغة المشرية): | *            |             |

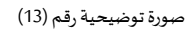

 من خلال قسم " ملاك المشروع " تتم اضافة معلومات المستثمر التي تم تسجيلها سابقاً تلقائياً ، مع إمكانية اضافة اكثر من مالك للمشروع .

|                          |                     | ملاك المشروع                                       |
|--------------------------|---------------------|----------------------------------------------------|
| رقم الجول:<br>0555505555 | نوع المالك:<br>مالك | اسم المالك:<br>مستثمر<br>رقم المورة:<br>1234567894 |
|                          |                     | إضافة ملك                                          |

صورة توضيحية رقم (14)

.7 بعد ذلك يتم تعبئة إحداثيات المشروع ، ومن الضرورة ان تكون بـ " الصيغة العشرية " .

| N            | Indy                      | 1 Carden         | and the second                 |           | خط العرض N              | خط الطول E                       |
|--------------|---------------------------|------------------|--------------------------------|-----------|-------------------------|----------------------------------|
| Map Satellit | e yrdan                   |                  | Iran                           | a Lii     | *                       |                                  |
| Cairo Israel |                           |                  | See Set                        | al I      | *                       |                                  |
| 72.6         |                           | Kuwait           | Children of the                |           | *                       | *                                |
| pt           | Mar and the               | Dammam Arab      | an Gulf                        | and the C | *                       |                                  |
|              | Medina<br>المدينة المنورة | Riyadh<br>الرياض | n Dubai<br>Qatar وينه<br>ولائم |           | تحديث الخريطة           | إضافة نفطة                       |
| · 2 3        | N S                       | audi Arabia      | United Arab<br>Emirates        | at        |                         | . ທີ່ 225 ໄດ້ຄື 4 ແລະ ເວເ        |
|              | Mecca<br>مکه<br>o         |                  |                                |           |                         |                                  |
|              | Red Sea                   |                  | Oman                           | -         | اع وليس إحداثيات الأرض. | تنويه: يجب إدخال إحداثيات المشرر |
| 1.1.2        |                           |                  | $\neg$                         |           |                         |                                  |
| dan          | The J                     | Re-              | Jord                           | +         | ىن الوزارة              | الأحداثيات وفق الكروكي المعتمد د |

صورة توضيحية رقم (15)

في النهاية يمكنك قراءة الضوابط والشروط بدقة ، والتعهد والاقرار بها .

| بط و الشروط                                                                                                    |
|----------------------------------------------------------------------------------------------------|
| ا، أقر يصحة وسلامة البيانات الواردة في هذا الملف واي مستندات ستقدم مني للوزارة.                                                                                                    |
| الأحمل إي مسؤولية ستنتج في حال عدم صحة إي من تلك البيانات.                                                                                                    |
| التعهد بأن اقوم باشعار الوزارة كتابيا في حال تغيير اي من المعلومات وتزويدها بالمستندات الجديدة وأقر بأثني المالك الفعلي للمشروع.                                                                                 |
| الوافق على أن تقوم الوزارة بتبادل المعلومات الخاصة بي أو تحصل على إي معلومات خاصة بي من إي جهة حكومية وفق الأنظمة والتعليمات.                                                                                    |
| ،يحق للوزارة باستبعاد طلبي أو إلغاءه في حالة اتضح عدم صحة البيانات أو المستندات أو في حالة عدم قيامي بتحديث بياناتي.                                                                                             |
| ايحق للوزارة الإفصاح عن معلوماتي لإي جهة تطلب ذلك وفق الأنظمة والتعليمات.                                                                                                    |
| ا. يحق للوزارة استخدام معلوماتي في اي إحصائيات دون الكشف عن هويتي.                                                                                                    |
| /، اللائزام) بالعمل بالانظمة واللوأنج والضوابط والاشتراطات الصادرة من الوزارة والجهات ذات العلاقة وكذلك الالتزام وتحمل المسؤولية لاي اضرار – او مخالفات ناتجه عن المشروع وذلك وفق الانظمة<br>اللوأنج المعمول بها |
|                                                                                                    |
|                                                                                                    |
|                                                                                                    |
|                                                                                                    |
| 🗆 ئىمد ولار يما سىۋ                                                                                                    |

صورة توضيحية رقم (16)

9. بعد ذلك يقوم المستثمر بالضغط على ايقونة "حفظ "، ثم سيقوم النظام باستعراض الطلب كما وبإمكانك التعديل عليه ، وعند التأكد من البيانات يجب ان تقوم بالضغط على ايقونة " ارسال " من اجل ارسال طلبك الى الوزارة .

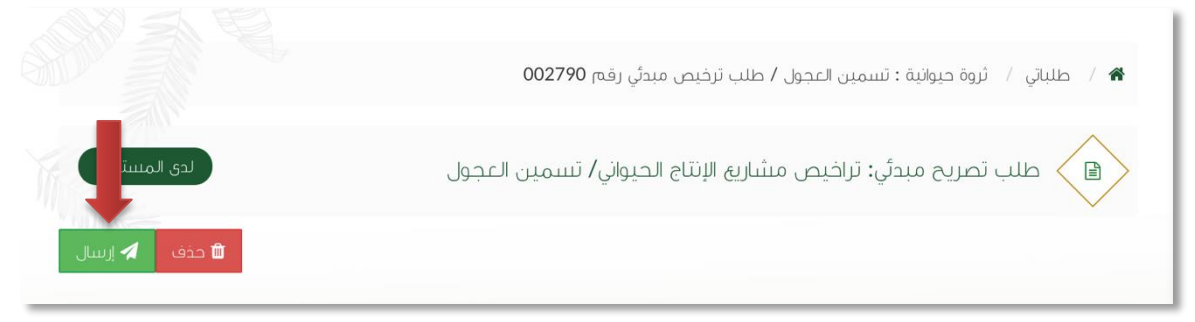

#### صورة توضيحية رقم (17)

10. بعد ارسال الطلب للوزارة يجب انتظار معالجة الطلب من قبل الإدارات ، وفي حالة انتهاء المعالجة سوف تصل للمستثمر رسالة تفيد بذلك ، ويمكنه الدخول على المنصة لطباعة الترخيص الالكتروني أو تعديله في حالة كانت هناك مشكلة في ادخال البيانات .

### <u>± الترخيص الإنشائي الجديد</u>

قم بإدخال اسم المستخدم ( الهوية الوطنية / السجل التجاري ) وكلمة المرور واضغط على زر ( دخول )

|              | قزارة البيئة والمياه والزراع قر<br>Ministry of Environment Water & Agriculture<br>Kingdom of Saudi Arabia المملكة العربية السعودية<br>وكـالـة الـــوزارة للــزراعــة<br>الإدارة العامة للخدمات الزراعية                                                                                                    |
|--------------|----------------------------------------------------------------------------------------------------|
|              | 📄 ادخل الموية, الحول أو عنوان البريد                                                                                                    |
| منصة زراعي 🖌 | 🔒 الاخل كلمة المرور                                                                                                    |
| الإلكترونية  | هل تسبت کلمة المرور ؟<br>دقط،                                                                                                    |
|              | لاقات المحقق المحقق<br>لمحقق المحقق المحقق المحقق المحقق المحقق المحقق المحقق المحقق المحقق المحقق المحقق المحقق المحقق المحقق المحقق المحقق المحقق المحقق المحقق المحقق المحقق المحقق المحقق المحقق المحقق المحقق المحق المحقق المحقق المحقق المحقق المحقق المحقق المحقق المحقق المحقق المحقق المحقق المحقق المحقق المحقق المحقق<br>لمحق المحق المحقق المحقق المحقق المحقق المحقق المحقق المحقق المحقق المحقق المحقق المحقق المحقق المحقق المحقق المحقق المحقق المحقق المحقق المحقق المحقق المحقق المحقق المحق المحق المحقق المحقق المحقق المحقق المحقق المحقق المحقق المحقق |

صورة توضيحية رقم (١٨)

2. بعد الدخول الى النظام ستظهر الشاشة الرئيسية كما هو موضح ، ومن هنا يبدأ التقديم على الخدمات .

| منصة زراعيي               | VISIONIL_III<br>251330 <b>äcljjilg oluollg oluollg iujilg</b><br>Ministry of Environment Water & Agriculture<br>Kingdom of Saudi Atalia (gapasalikujusi Atilani) <b>m</b> |                                                                                                    |
|---------------------------|----------------------------------------------------------------------------------------------------|----------------------------------------------------------------------------------------------------|
| ** اهلا و سهلا بك ! **    | >                                                                                                    |                                                                                                    |
| • 0 • 0                   |                                                                                                    | مسئنمر افتراضي<br>● ♦ ♦ ●                                                                                                    |
| طلبات النقل طلبات التوسعة | إجمالي الطلبات إجمالي طلبات التجديد طلبات الإلغاء<br>التراخيص                                                                                                    | الجيوانية الجيوانية المحاولية المحاولية المحاولية المحاولية المحاومي المحاومي محاومي المحاومي المحيمي المحاومي المحاومي المحاومي المحاومي المحاومي المحاومي المحاومي المحاومي المحاومي المحاومي المحاومي المحاومي المحاومي ال<br>محاومي المحاومي المحاومي المحاومي المحاومي المحاومي المحاومي المحاومي المحاومي المحاومي المحاومي المحاومي المحاومي المحاومي المحاومي المحاومي المحاومي المحاومي المحاومي المحاومي المحاومي المحاومي المحاومي المحاومي المحاومي المحاومي المحاومي المحاومي المحاومي المحاومي المحاومي المحاومي محاومي محاوم<br>محاومي محاومي المحاومي المحاومي محاومي محاومي محاومي محاومي محاومي المحاومي محاومي محاومي محاومي محاوميي محاومي محاومي محاومي محاومي محاومي محمويي محمويي محاومي محاوميييي محاومي محاوميي محاومييي محاومي محاويي محاومي محاومييي محاوميي م |
|                           | نامج الإعانات الزراعية                                                                                                    | الربية فالمسرى الإلى الميوري                                                                                                    |
| ولط حاسبة الدعم           | ىردى للحليل من المولام الاست<br>المحليل من المولام الاست<br>المحليل مشروع<br>الاستراح الاسمكي<br>الاستراح المحلي                                                          |                                                                                                    |
|                           | للإستفسار في مايخص دعم الدواجن: 19930                                                                                                    |                                                                                                    |

صورة توضيحية رقم (١٩)

- في حال كان لدى المستثمر تصريح مبدئي ويرغب بالتقديم على ترخيص إنشائي بعد استكمال جميع متطلبات الترخيص ، يقوم بتسجيل ترخيص إنشائي جديد من خلال الدخول على ترخيصه المبدئي السابق .
- من الصفحة الرئيسية يقوم المستثمر بالذهاب الى آخر الصفحة " طلباتي " واختيار خانة ( تراخيصي ) والضغط على ايقونة " التحكم " للتصريح المبدئي المسجل مسبقاً ، كما هو موضح ادناه :

|        |         |                        |       |             |                        |                       |                      |                           |                   |                  |                      | باتي           | طلب |
|--------|---------|------------------------|-------|-------------|------------------------|-----------------------|----------------------|---------------------------|-------------------|------------------|----------------------|----------------|-----|
|        |         |                        |       |             |                        | ل <b>ک</b><br>تراخيصي | <b>≍</b><br>مرفوضة   | <ul> <li>منجزہ</li> </ul> | ن<br>بانتظار الرد | 📰<br>تحت الإجراء | <b>گا</b><br>میںودات | 🔳<br>ل الطلبات | کل  |
|        |         |                        | 4,467 | بحث :       |                        |                       |                      |                           |                   |                  |                      |                | _   |
| التحكم | المنطقة | \$<br>المشروع / الخدمة | \$    | نوع الترخيص | \$<br>تاريخ الإنتهاء   | \$                    | اريخ الإصحار         | ¢ ¢                       | خيص               | \$ رقم التر      | ىل                   | مسلب           | ÷   |
| 0      |         | تسمين العجول           |       | تصريح مبدئي | 2021-3-26<br>1442-8-13 |                       | 2020-3-2<br>1441-8-: | 6<br>2                    | 20/01/01          | 4102/103         | 4                    | 467            |     |
|        |         |                        |       |             |                        |                       |                      | (filtere                  | ed from 17        | total entries)   | ىن إجمالى 1          | ى 1 الى 1 م    | عرض |
|        |         |                        |       |             |                        |                       |                      |                           |                   |                  |                      |                |     |

صورة توضيحية رقم (٢٠)

 بعد فتح التصريح المبدئي السابق يمكن للمستثمر التقديم على الترخيص الإنشائي من خلال الضغط على ايقونة ( طلب رخصة إنشائية ) .

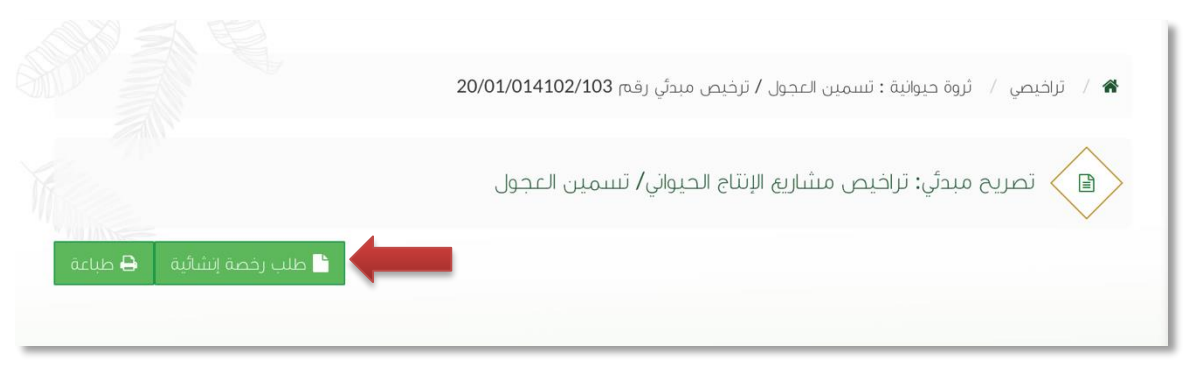

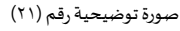

- 6. بعد ذلك يتم تعبئة البيانات التشغيلية ودراسة الجدوى للترخيص الإنشائي ، ويقوم المستثمر بالضغط على ايقونة " حفظ " ، ثم سيقوم النظام باستعراض الطلب كما وبإمكانك التعديل عليه ، وعند التأكد من البيانات يجب ان تقوم بالضغط على ايقونة " ارسال " من اجل ارسال طلبك الى الوزارة .
- 7. بعد ارسال الطلب للوزارة يجب انتظار معالجة الطلب من قبل الإدارات ، وفي حالة انتهاء المعالجة سوف تصل للمستثمر رسالة تفيد بذلك ، ويمكنه الدخول على المنصة لطباعة الترخيص الالكتروني أو تعديله في حالة كانت هناك مشكلة في ادخال البيانات .

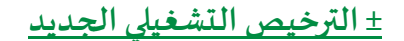

قم بإدخال اسم المستخدم ( الهوية الوطنية / السجل التجاري ) وكلمة المرور واضغط على زر ( دخول )

|                     | قزارة البيئة والمياه والزراعة<br>Ministry of Environment Water & Agriculture<br>Kingdom of Saudi Azabia مودية السعودية<br>وكـالــة الـــوزارة للـــزراعــة<br>الإدارة العامة للخدمات الزراعية                                                                                                    |
|---------------------|----------------------------------------------------------------------------------------------------|
| κινετιστά<br>Αγγεία | <ul> <li>احدل المرية, الحول أو عنوان البرية.</li> <li>احدل كلمة المريز المرابي المرابي المراب</li></ul> |

صورة توضيحية رقم (٢٢)

2. بعد الدخول الى النظام ستظهر الشاشة الرئيسية كما هو موضح ، ومن هنا يبدأ التقديم على الخدمات .

| منصة زراعي                | visced_df<br>201300 Ministry of Environment Water & Agriculture<br>کی کی کی کی کی کی کی کی کی کی کی کی کی ک | =                                                                                                    |
|---------------------------|----------------------------------------------------------------------------------------------------|----------------------------------------------------------------------------------------------------|
| ** آهلا و سملا بك ! **    | >                                                                                                    |                                                                                                    |
| • 0 • 0                   |                                                                                                    |                                                                                                    |
| طلبات الثقل طلبات التوسعة | ماني اطلبات إدماني طلبات التجميد طلبات الإغاء.<br>الترتخيص                                                  | المحيولائية المحيولائية المحيولاتية المحيولاتية المحيولاتية المحيولاتية المحيولية المحيولية ال<br>المحيولية المحيولية المحيولية المحيولية المحيولية المحيولية المحيولية المحيولية المحيولية المحيولية المحيولية المحيولية المحيولية المحيولية المحيولية المحيولية المحيولية المحيولية المحيولية المحي<br>المحيولية المحيولية ال |
|                           | الإعانات الزراعية                                                                                           | تراخيص مشارية الإنتاج الحيواني 🔹                                                                                                    |
| البط حاسبة الدعم 🖩        | حتيار من الفولام الانية:                                                                                    | یردی الا                                                                                                    |
|                           | ملاب<br>لاسجیل مشروع<br>وچون<br>دوچون                                                                       |                                                                                                    |
|                           | للإستقسار في مايخص دعم الدواجن: 19930                                                                       |                                                                                                    |
|                           |                                                                                                    |                                                                                                    |

صورة توضيحية رقم (٢٣)

- في حال كان لدى المستثمر تصريح إنشائي ويرغب بالتقديم على ترخيص تشغيلي بعد استكمال جميع متطلبات الترخيص ، يقوم بتسجيل ترخيص تشغيلي جديد من خلال الدخول على ترخيصه الإنشائي السابق .
- 4. من الصفحة الرئيسية يقوم المستثمر بالذهاب الى آخر الصفحة " طلباتي " واختيار خانة ( تراخيصي ) والضغط على ايقونة " التحكم " للترخيص الإنشائي المسجل مسبقاً ، كما هو موضح ادناه :

|        |         |   |                  |       |              |   |                        |                |                      |         |                   |                  |                      | آي              | طلبا |
|--------|---------|---|------------------|-------|--------------|---|------------------------|----------------|----------------------|---------|-------------------|------------------|----------------------|-----------------|------|
|        |         |   |                  |       |              |   |                        | لي)<br>تراخيصي | <b>×</b><br>مرفوضة   | ✓       | ن<br>بانتظار الرد | 📰<br>تحت الإجراء | <b>لاً</b><br>مسودات | <b>ال</b> طلبات | کل   |
|        |         |   |                  | 4,469 | بحث :        |   |                        |                |                      |         |                   |                  |                      |                 | _    |
| التحكم | المنطقة | ٥ | المشروع / الخدمة | ٥     | نوع الترخيص  | ٥ | تاريخ الإنتهاء         | ٥              | اريخ الزصدار         | ¢ ¢     | فيص               | \$ رقم التر      | ىل                   | مسلس            | ٠    |
| 0      |         |   | تسمين العجول     |       | ترخيص انشائي |   | 2022-3-26<br>1443-8-23 |                | 2020-3-2<br>1441-8-: | 26<br>2 | 20/01/01          | 14102/103        | 4                    | ,469            |      |
|        |         |   |                  |       |              |   |                        |                |                      | (filter | ed from 17        | total entries)   | ان إجمالي 1          | 1 الى 1 م       | عرض  |
|        |         |   |                  |       |              |   |                        |                |                      |         |                   |                  |                      |                 |      |

صورة توضيحية رقم (٢٤)

بعد فتح التصريح الإنشائي السابق يمكن للمستثمر التقديم على الترخيص التشغيلي من خلال الضغط على
 ايقونة ( طلب رخصة تشغيلية ) .

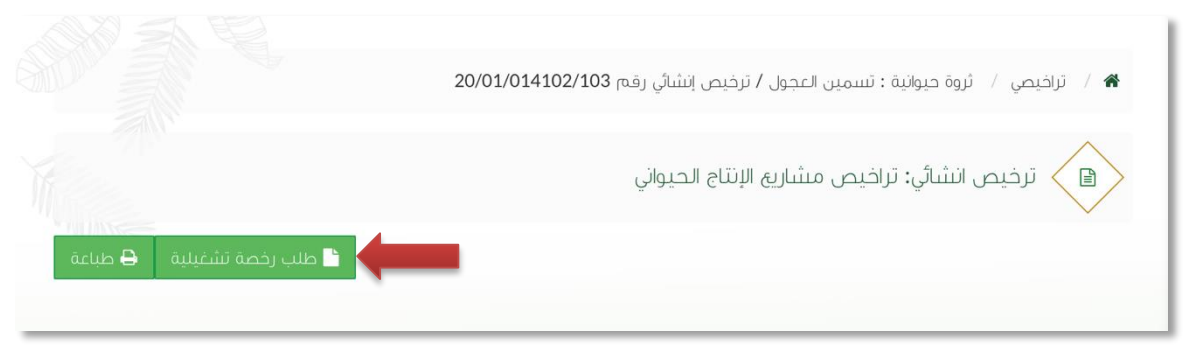

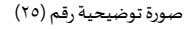

- 6. بعد ذلك يتم تعبئة الخطة التشغيلية للترخيص التشغيلي ، ويقوم المستثمر بالضغط على ايقونة "حفظ " ، ثم سيقوم النظام باستعراض الطلب كما وبإمكانك التعديل عليه ، وعند التأكد من البيانات يجب ان تقوم بالضغط على ايقونة " ارسال " من اجل ارسال طلبك الى الوزارة .
- 7. بعد ارسال الطلب للوزارة يجب انتظار معالجة الطلب من قبل الإدارات ، وفي حالة انتهاء المعالجة سوف تصل للمستثمر رسالة تفيد بذلك ، ويمكنه الدخول على المنصة لطباعة الترخيص الالكتروني أو تعديله في حالة كانت هناك مشكلة في ادخال البيانات .

### طريقة تسجيل المشروع الحالى

### <u>+ الترخيص الإنشائي الحالي</u>

قم بإدخال اسم المستخدم ( الهوية الوطنية / السجل التجاري ) وكلمة المرور واضغط على زر ( دخول )

|           | قرارات البيئة Bloally ملمياه والزراعية<br>Ministry of Environment Water & Agriculture<br>ممملكة العربية السعودية<br>وكالــة الــوزارة للــزراعــة<br>الإدارة العامة للخدمات الزراعية |
|-----------|----------------------------------------------------------------------------------------------------|
| Cachigoio | ادخل الموية, الجول أو عنوان البريد                                                                                                    |
|           | هل نسبت کلمة المرور ؟<br>مخول <mark>نسجيل جديد</mark>                                                                                                    |
|           | رفر گانگان<br>کیکی منطقی المالیز<br>منطقی المالیز (۱۹۵۷ میلی)<br>الایا الدعم العلی المالیز (۱۹۵۷ میلی)                                                                               |
|           | الإدارة العامة لتقنية المعلومات<br>جميه الحقوق محفوظة – وزارة البيئة و المياه والزراعة – ١٩-٢م                                                                                       |

صورة توضيحية رقم (٢٦)

2. بعد الدخول الى النظام ستظهر الشاشة الرئيسية كما هو موضح ، ومن هنا يبدأ التقديم على الخدمات .

| منصة زراعي                | vscend_d6<br>200500 Ministry of Environment Water & Agriculture<br>Kington of South Paths Agriculture |                                    |
|---------------------------|----------------------------------------------------------------------------------------------------|------------------------------------|
| ••• اهلا و سهلا بك ! ••   | >                                                                                                    |                                    |
| • 0 • 0                   |                                                                                                    | مسیم فرمی                          |
| طلبات النقل طلبات التوسعة | إجمالي الطلبات إجمالي طلبات التجميد طلبات الإلغاء<br>الترافيص                                         | تراخيص مشاريع الدواجن              |
|                           | برنامج الإعانات الزراعية                                                                              | تراخيص مشاريغ الإنتاج الحيواني 🗸 🗸 |
| الط حاسبة الدعم 📾         | يرجي الاختبار من الفوائم الاتينة:                                                                     |                                    |
|                           | ظلب<br>نسجیل مشروع<br>حولان<br>ن                                                                      |                                    |
|                           | للإستقسار في مايخص دعم الدوادن: 19930                                                                 |                                    |
|                           |                                                                                                    |                                    |

صورة توضيحية رقم (٢٧)

قي حال كان لدى المستثمر ترخيص ورقي (قديم) إنشائي من الوزارة ، يمكنه تسجيله من خلال المنصة من
 اجل ان يحصل على ترخيص الكتروني والاستفادة من خدمات المنصة المقدمة.

 من الصفحة الرئيسية يقوم المستثمر بالذهاب الى قسم " طلب تسجيل ترخيص حالي " وبعد ذلك يقوم باختيار ( تسجيل تراخيص الإنتاج الحيواني ) ، كما هو موضح ادناه :

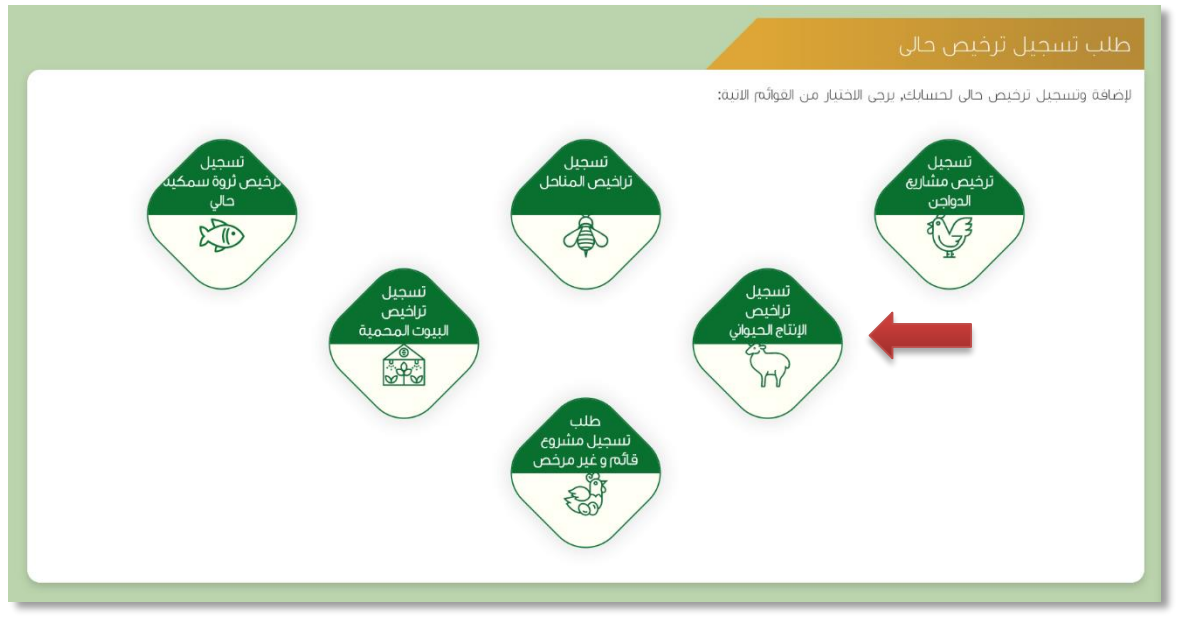

صورة توضيحية رقم (28)

 بعد اختيار تسجيل الترخيص الحالي ستظهر شاشة توضح معلومات المستثمر التي تم تسجيلها سابقاً ، مع إمكانية اضافة اكثر من مالك للمشروع .

| منصة زراعى                                                                                                    |                                                                           | VISION did)<br>200505<br>https://www.idia.org/<br>https://www.idia.org/<br>Kingdon of Sand Anthin Symposit Regard<br>Kingdon of Sand Anthin Symposit Regard | Culture                                                                        |          | Î                                                               |
|----------------------------------------------------------------------------------------------------|---------------------------------------------------------------------------|----------------------------------------------------------------------------------------------------|--------------------------------------------------------------------------------|----------|-----------------------------------------------------------------|
|                                                                                                    |                                                                           | يل ترخيص حالي ثروة حيوانية                                                                                                    | طلب تسج                                                                        | <b>e</b> | مستئمر افتراض<br>+ 🇳 🔹 👁                                        |
| <ul> <li>ينت المسللمر</li> <li>ينت المشريج</li> <li>ينت المؤلم</li> <li>ينت المؤلم</li> <li>للوطيات</li> <li>للمؤلم و الشروط</li> </ul> | اسم المسللمي: مسلمر النوامي<br>المنولي:<br>رفت المولة الوطنية: 1234567844 | 10 <sup>9</sup><br>a.10@gmail.com<br>0550058533                                                                                                    | يرىك ئەشتىمر<br>نوع لەستىئمر:<br>لىرىد لائكتروني :<br>رقم لىجول:<br>رقم لىجول: | *<br>*   | کی احیویی<br>نرانیم مشایع لیوادی<br>نرانیم مشایع الیتام احیوانی |
| س                                                                                                    |                                                                           |                                                                                                    | إضافة ملك للمشروع<br>تيم                                                       |          |                                                                 |
|                                                                                                    |                                                                           |                                                                                                    |                                                                                |          |                                                                 |

صورة توضيحية رقم (29)

 6. ثم بعد ذلك يتم تعبئة " بيانات المشروع " واختيار نوع المشروع ونوع الترخيص ( إنشائي ) وارفاق صورة الترخيص الورقي القديم .

| منصة زراعيي   |                    | VISION C_19J<br>2003 30<br>tensible of succession of Sax | g olıallg äliyil öjlig<br>vironment Water & Agriculture<br>nö Aubis ängsanääggsläädaal | - |                                |
|---------------|--------------------|----------------------------------------------------------|----------------------------------------------------------------------------------------|---|--------------------------------|
|               |                    | ي ثروة حيوانية                                           | طلب تسجیل ترخیص حال                                                                    |   | مستثمر افتراض                  |
|               |                    |                                                          | بيانات المشروع                                                                         | • | 🔹 📽 🐥 🛨                        |
| بيانك المسلمر | المدة بالسنة:<br>* | تاريخ الإصدار: *                                         | رقم الترخيص:<br>*                                                                      | 2 | الحيوانية                      |
| ببانات الموقع | نوع الترخيص:       | المشروع / الخدمة:                                        | الفئة                                                                                  | ~ | تراخيص مشارية الدواجن          |
| الإحداثيات    | ترخيص إنشائي       |                                                          | تراخيص مشاريع الإنتاج الحيواني 🔹                                                       | Ť | تراخيص مشاريع الإنتاج الحيواني |
|               | مصدر المياه:       | مصدر الطاقة:                                             | مساحة المشروع:                                                                         |   |                                |
| السابق التابي | **                 | *                                                        | بالمكر المربع                                                                          |   |                                |
|               |                    |                                                          | المرفقات                                                                               |   |                                |
|               | رفع                | ر المرفق<br>                                             | lmai                                                                                   |   |                                |

صورة توضيحية رقم (30)

7. تم تعبئة بيانات موقع المشروع ونوع الملكية ومرفق الكروكي .

| منصة زراعي                                                                                                    | VISION ()?<br>2<br>2<br>3<br>3<br>3<br>3<br>3<br>3<br>3<br>3<br>3<br>3<br>3<br>3<br>3                                                                                                    | ironment Water & Agriculture البيلة المالميان<br>المعانة المربعين المربعين |              |                                                                    |
|----------------------------------------------------------------------------------------------------|----------------------------------------------------------------------------------------------------|----------------------------------------------------------------------------------------------------|--------------|--------------------------------------------------------------------|
|                                                                                                    | ي ثروة حيوانية                                                                                                    | طلب تسجیل ترخیص حا<br>بنانات الموقع                                                                                                    | •            | مستثمر افتراض<br>• • • •                                           |
| <ul> <li>بیانت نمیستمر</li> <li>بیانت نمیشوی</li> <li>بیانت نمونی</li> <li>اودهایت</li> <li>نمونه و نشروط</li> <li>نمونه و نشروط</li> <li>نمونه و نشروط</li> <li>نمونه و نشروط</li> <li>نمونه و نشروط</li> </ul> | المحافظة:<br>برزه<br>امرزه<br>درزه<br>باهینه تعشینها:<br>(میزه الاردالیات تکون<br>باهینه تعشینها:<br>(میزه الاردالیات تکون<br>الاری مانه<br>الاری مانه<br>الار<br>الاری مانه<br>الاری مان | ایماد دیوی<br>المادفة:<br>• • •<br>(وه ملکیه:<br>• عدید (۵ مله ملدیه (۵ عدید بر مرم مریق<br>مسادة لموفه (۵۶) :<br>- بشتر شریع                                                                                                    | \$<br>*<br>* | دیرینیه<br>تراخیص مشاریع الدواجن<br>تراخیص مشاریع الرتایع الحیوانی |

صورة توضيحية رقم (31)

8. بعد ذلك يتم تعبئة إحداثيات المشروع ، ومن الضرورة ان تكون بـ " الصيغة العشرية " .

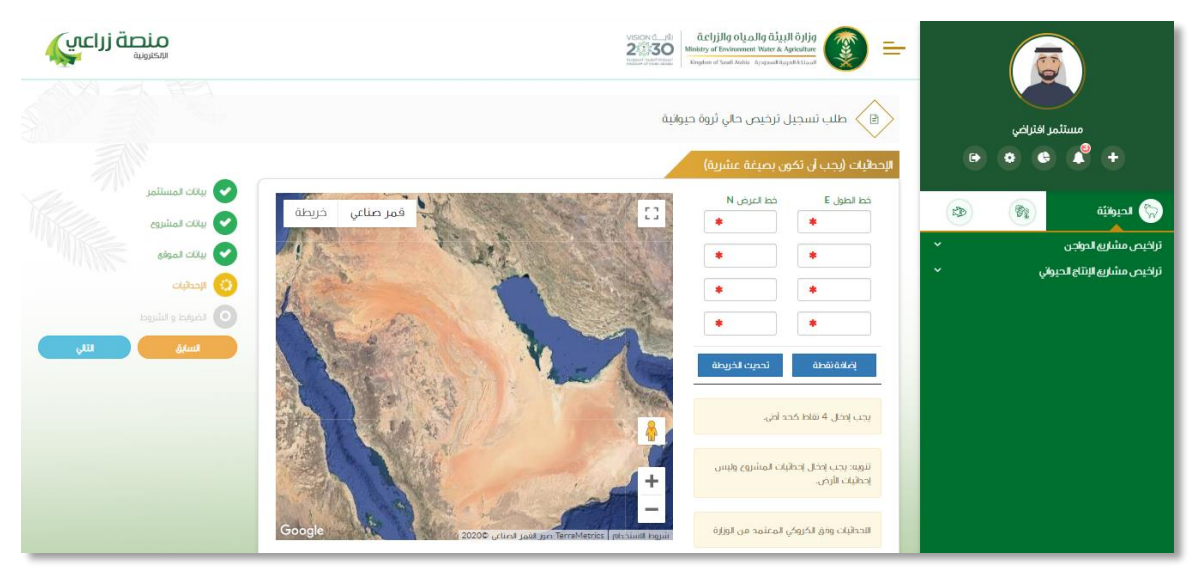

صورة توضيحية رقم (32)

في النهاية يمكنك قراءة الضوابط والشروط بدقة ، والتعهد والاقرار بها .

| الضوابط و الشروط                                                                                                    |
|----------------------------------------------------------------------------------------------------|
|                                                                                                    |
| ا. أقر بصحة وسلامة البيانات الواردة في هذا الملف، واي مستندات ستقدم مني للوزارة.                                                                                                    |
| ٢.أتحمل إي مسؤولية ستنتج في حال عدم صحة إي من تلك البيانات.                                                                                                    |
| ٣أتعهد بأن اقوم باشعار الوزارة كتابيا في حال تغيير اي من المعلومات وتزويدها بالمستنحات الجديدة وأقر بأنني المالك الفعلي للمشروع.                                                                                                 |
| ٤لوافق على أن تقوم الوزارة بتبادل المعلومات الخاصة بي أو تحصل على إي معلومات خاصة بي من إي جهة حكومية وفق الأنظمة والتعليمات.                                                                                                    |
| ه يحق للوزارة باستبعاد طلبي أو إلغاءه في حالة اتضح عدم صحة البيانات أو المستندات أو في حالة عدم قيامي بتحديث بياناتي.                                                                                                    |
| ٦.يحق للوزارة الإفصاح عن معلوماتي لإي جهة تطلب ذلك وفق الأنظمة والتعليمات.                                                                                                    |
| ٧. يحق للوزارة استخدام معلوماتي في اي إحصائيات دون الكشف عن هويتي.                                                                                                    |
| ٨. الالتزام بالعمل بالانظمه واللوأئج والضوابط والاشتراطات الصادره من الوزاره والجهات ذات العلاقه وكذلك الالتزام وتحمل المسؤوليه لاي اضرار او مخالفات ناتجه عن المشروع وذلك وفق الانظمه واللوأثج المعمول بها والثوائح المعمول بها |
|                                                                                                    |
|                                                                                                    |
|                                                                                                    |
|                                                                                                    |
| 🗌 آئىمد وافر يما سبق 🔹 🔹                                                                                                    |
|                                                                                                    |

صورة توضيحية رقم (33)

10. بعد ذلك يقوم المستثمر بالضغط على ايقونة " حفظ " ، ثم سيقوم النظام باستعراض الطلب كما وبإمكانك التعديل عليه ، وعند التأكد من البيانات يجب ان تقوم بالضغط على ايقونة " ارسال " من اجل ارسال طلبك الى الوزارة .

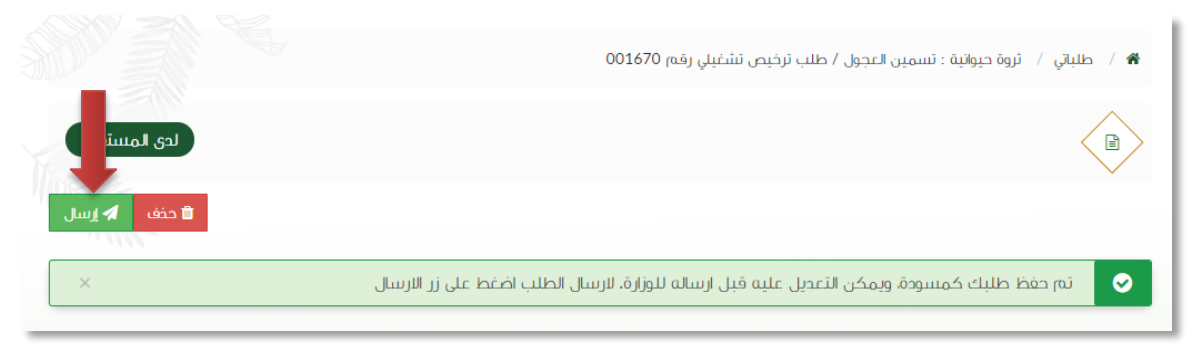

صورة توضيحية رقم (34)

11. بعد ارسال الطلب للوزارة يجب انتظار معالجة الطلب من قبل الإدارات ، وفي حالة انتهاء المعالجة سوف تصل للمستثمر رسالة تفيد بذلك ، ويمكنه الدخول على المنصة لطباعة الترخيص الالكتروني أو تعديله في حالة كانت هناك مشكلة في ادخال البيانات .

± الترخيص التشغيلي الحالي

قم بإدخال اسم المستخدم ( الهوية الوطنية / السجل التجاري ) وكلمة المرور واضغط على زر ( دخول )

|             | قزارة البيئة والمياه والزراعة<br>Ministry of Environment Water & Agriculture<br>Kingdom of Saudi Arabia موينه السعوية السعوية<br>وكـالــة الــوزارة للــزراعــة<br>الإدارة العامة للخدمات الزراعية                                                                                                    |
|-------------|----------------------------------------------------------------------------------------------------|
| الالكترونية | <ul> <li>احض الموية، الحول أو عنوان البريد.</li> <li>احض كلمة المرور .</li> <li>مل نسبت كلمة المرور .</li> <li>مل نسبت كلمة المرور .</li> <li>محفول</li> <li>محفول</li> <li>مح</li></ul> |
|             | الإدارة العامة لتقنية المعلومات<br>جميه الحقوق محفوظة - وزارة البيئة و المياه والزراعة - ١٩، ٢م<br>                                                                                                    |

صورة توضيحية رقم (35)

2. بعد الدخول الى النظام ستظهر الشاشة الرئيسية كما هو موضح ، ومن هنا يبدأ التقديم على الخدمات .

| منصة زراعي                              | معالم البينة والمياه والرائية والمارية والمرائية والمرائية و<br>والمرائية والمرائية والمرائية والمرائية والمرائية والمرائية والمرائية والمرائية والمرائية والمرائية والمرائية والمرائية والمرائية والمرائية والمرائية والمرائية والمرائية والمرائية والمرائية والمرالي والمرائية ولمرائية ولمرائية والمرائ |                                                        |
|-----------------------------------------|----------------------------------------------------------------------------------------------------|--------------------------------------------------------|
| ۰۰ اهلا و سهلا یک ! ۰۰ 🔪                |                                                                                                    |                                                        |
| • • • • • •                             |                                                                                                    | مستمر قراص<br>کی ایک ایک ایک ایک ایک ایک ایک ایک ایک ا |
| طلبات الإلغاء طلبات النقل طلبات التوسعة | إجمالي الطلبات إجمالي طلبات التجديد<br>التراخيص                                                                                                    | تراخيص مشاريغ الدواجن                                  |
|                                         | برنامج الإعانات الزراعية                                                                                                    | لر حيص مساريح ارتباع الحيواني                          |
| الم حاسبة الدعم<br>يعفي                 | یردی الدنیار من الفوائم الاند:<br>دولای<br>دولای<br>الاستراع ال                                                                                                    |                                                        |
| n الدوادن: 19930                        | للإستفسار في مايخص دء                                                                                                    |                                                        |

صورة توضيحية رقم (36)

في حال كان لدى المستثمر ترخيص ورقي (قديم) إنشائي من الوزارة ، يمكنه تسجيله من خلال المنصة من
 اجل ان يحصل على ترخيص الكتروني والاستفادة من خدمات المنصة المقدمة.

 من الصفحة الرئيسية يقوم المستثمر بالذهاب الى قسم " طلب تسجيل ترخيص حالي " وبعد ذلك يقوم باختيار ( تسجيل تراخيص الإنتاج الحيواني ) ، كما هو موضح ادناه :

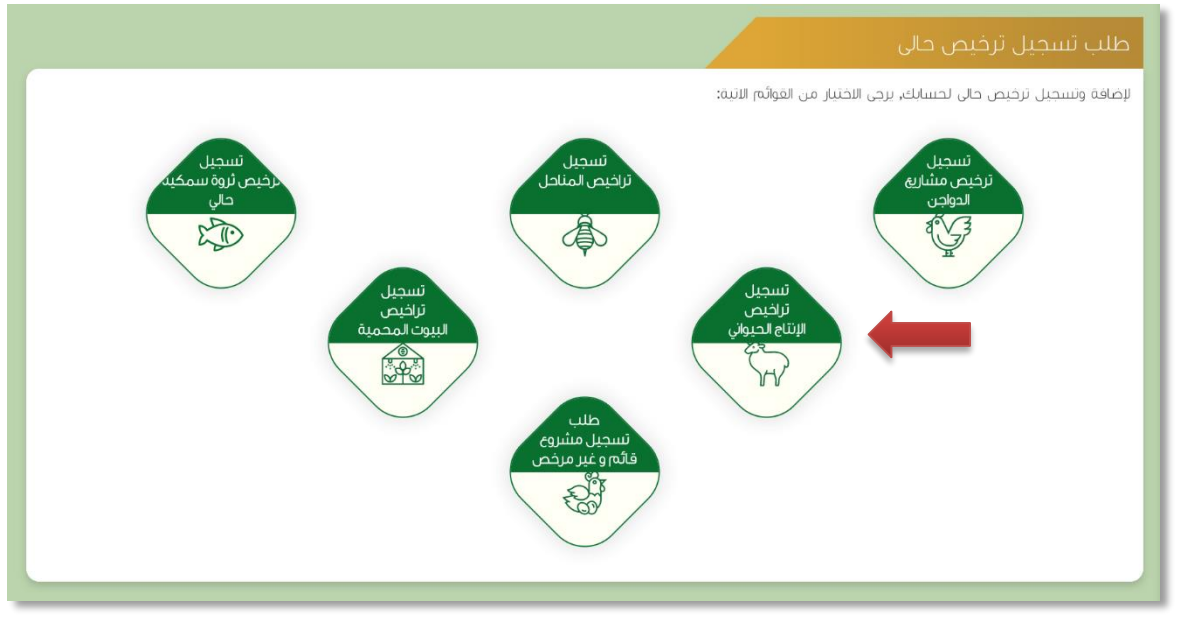

صورة توضيحية رقم (37)

 بعد اختيار تسجيل الترخيص الحالي ستظهر شاشة توضح معلومات المستثمر التي تم تسجيلها سابقاً ، مع إمكانية اضافة اكثر من مالك للمشروع .

| منصة زراعيي                                               |                                | VISION<br>2005 30<br>https://www.seture.com/<br>Ministry of Environment Water & Agel<br>Ringdon of South Action Systems<br>Ringdon of South Action Systems<br>Ringdon of S | ojlja<br>kulture              |   | Î                              |
|-----------------------------------------------------------|--------------------------------|----------------------------------------------------------------------------------------------------|-------------------------------|---|--------------------------------|
|                                                           |                                | يل ترخيص حالي ثروة حيوانية                                                                                                    | طلب تسج                       |   | مستثمر افتراض                  |
|                                                           |                                |                                                                                                    | بيانات المستثمر               | • | • • • •                        |
| <ul> <li>يانات المستثمر</li> <li>يانات المشروع</li> </ul> | اسم المستثمر: مستمر افتراض     | فززة                                                                                                    | نوع المستثمر:                 |   | 😒 احبوانیّه                    |
| O بالت الموقع                                             | العنوان:                       | a.10@gmail.com                                                                                                    | البريد الالكتروني :           | ~ | تراخيص مشاريع الحواجن          |
|                                                           | رقم الموية الوطنية: 1234567894 | 0556058533                                                                                                    | رقم الجول:                    | ~ | تراخيص مشاريع الإنتاج الحيواني |
| الضوابط و الشروط                                          |                                |                                                                                                    | رقم السجل الزراعي:            |   |                                |
| سې                                                        |                                |                                                                                                    | إضافة ملاك للمشروع ؟<br>© نيم |   |                                |
|                                                           |                                |                                                                                                    |                               |   |                                |
|                                                           |                                |                                                                                                    |                               |   |                                |
|                                                           |                                |                                                                                                    |                               |   |                                |
|                                                           |                                |                                                                                                    |                               |   |                                |
|                                                           |                                |                                                                                                    |                               |   |                                |

صورة توضيحية رقم (38)

6. ثم بعد ذلك يتم تعبئة " بيانات المشروع " واختيار نوع المشروع ونوع الترخيص ( تشغيلي ) وارفاق صورة الترخيص الورقي القديم .

| منصة زراعيي                                       |                 | VISION CIT<br>2000<br>Research of the states<br>Research of the states<br>Resear | olijo البياة المالميان<br>romment Water & Agriculture<br>المعافة مريويستاقريستاقرامية |   |                                 |
|---------------------------------------------------|-----------------|----------------------------------------------------------------------------------------------------|---------------------------------------------------------------------------------------|---|---------------------------------|
|                                                   |                 | لي ثروة حيوانية                                                                                                    | طلب تسجیل ترخیص حا                                                                    |   | مستثمر افتراضي                  |
| ALL AND                                           |                 |                                                                                                    | بيانات المشروع                                                                        | • | • • +                           |
|                                                   | المدة بالسنة:   | تاريخ الإصدار: 🔹                                                                                                    | رقم الترخيص:                                                                          | 2 | 🕅 الحيوانيَّة                   |
| ببانات الموقع                                     | نوغ الترخيص:    | المشروع / الخدمة:                                                                                                    | الفئة                                                                                 | ~ | تراخیص مشاریع الدواجن           |
| الإحداثيات                                        | ترخيص تشغيلبي 🗸 | مصدر الطاقة:                                                                                                    | نراخيص مشاريع الإنتاج الحيواني 🔻<br>مساحة المشروع:                                    | Ť | تراحيص متسارية الإنتاع الحيواني |
| <ul> <li>لخوابط و لشروط</li> <li>لسابة</li> </ul> | •               | * *                                                                                                    | بالمكر المربح                                                                         |   |                                 |
|                                                   |                 |                                                                                                    | المرفقات                                                                              |   |                                 |
|                                                   | رفع             | م المزفق                                                                                                    | lu l                                                                                  |   |                                 |

صورة توضيحية رقم (39)

.7 يتم تعبئة بيانات موقع المشروع ونوع الملكية ومرفق الكروكي .

| منصة زراعي                                                                                                    | VISICING_JJJ<br>225330<br>Interformer over fitterst<br>Ministry of Environments Water & Agriculture<br>Kongton of Sent Acids Agriculture<br>Kongton of Sent Acids Agri | (3)                                                                                                    |
|----------------------------------------------------------------------------------------------------|----------------------------------------------------------------------------------------------------|----------------------------------------------------------------------------------------------------|
|                                                                                                    | طلب تسجیل ترخیص حالي ثروة حیوانیة                                                                                                    | مستثمر افتراضي                                                                                                    |
| <ul> <li>یالت امستمر</li> <li>یالت امشروی</li> <li>یالت امشروی</li> <li>یالت اموفی</li> <li>اومنان</li> </ul> | بینالک الموقع     المنطقة: المرکز:     المنطقة: المرکز:                                                                                                    | <ul> <li>لحيونية (٢٠)</li> <li>لحيونية (٢٠)</li> <li>لرافيص مشايع الحواجن </li> <li>لرافيص مشايع الحيواني </li> </ul> |
| ی اغیابد و لشروط<br>السانی التی                                                                               | مسلحة الموقع (20) : كركم معتمد من مكتب فندسي ومصحق من طرف فزع الزارة(الإحطايات تكون<br>باشر شريع<br>(مشر شريع عليه) : (ميز عليه) : (ميز عليه) : (ميز عليه) : (ميز عليه) : (ميز عليه) : (ميز عليه) : (ميز عليه) : (م                                                                                                    |                                                                                                    |

صورة توضيحية رقم (40)

8. بعد ذلك يتم تعبئة إحداثيات المشروع ، ومن الضرورة ان تكون بـ " الصيغة العشرية " .

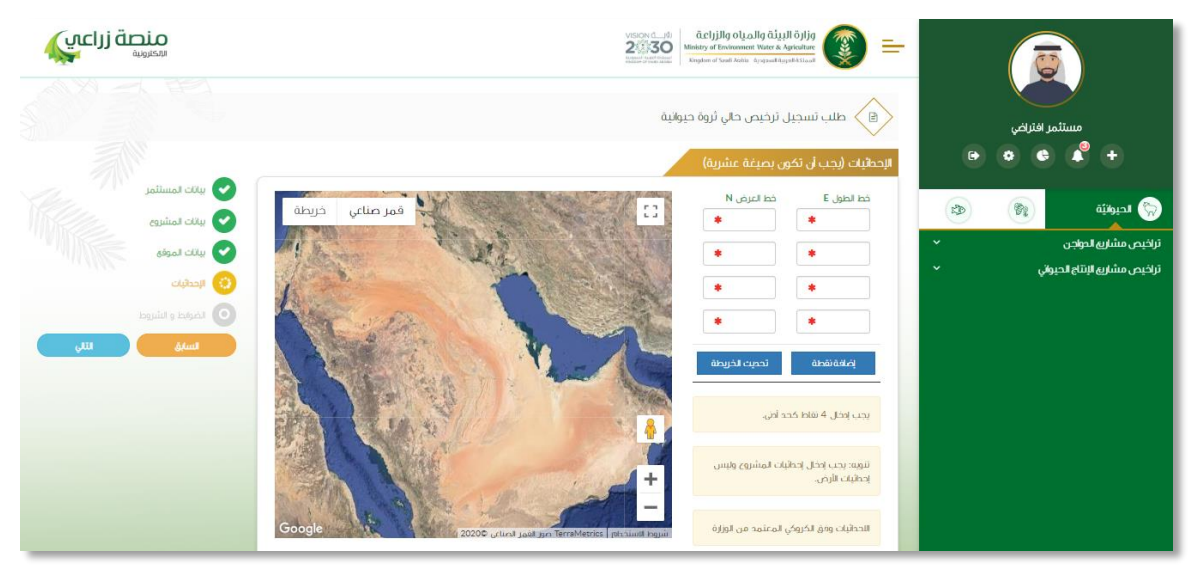

صورة توضيحية رقم (41)

في النهاية يمكنك قراءة الضوابط والشروط بدقة ، والتعهد والاقرار بها .

| الضوابط والشروط                                                                                                    |
|----------------------------------------------------------------------------------------------------|
|                                                                                                    |
| ا. أقر بصحة وسلامة البيانات الواردة في هذا الملف، ولي مستندات ستقدم مني للوزارة.                                                                                                    |
| الأحمل إي مسؤولية سننتج في حال عدم صحة إي من تلك البيانات.                                                                                                    |
| ٣.أتعهد بأن اقوم باشعار الوزارة كتابيا في حال تغيير اي من المعلومات وتزويدها بالمستندات الجديدة وأقر بأنني المالك الفعلي للمشروع.                                                                                                    |
| ٤اوافق على أن تقوم الوزارة بتبادل المعلومات الخاصة بي أو تحصل على إي معلومات خاصة بي من إي جهة حكومية وفق الأنظمة والتعليمات.                                                                                                    |
| ه.يحق للوزارة باستبعاد طلبي أو إلغاءه في حالة اتضح عدم صحة البيانات أو المستندات أو في حالة عدم قيامي بتحديث بياناتي.                                                                                                    |
| ٦.يحق للوزارة الإفصاح عن معلوماتي لإي جهة تطلب ذلك وفق الأنظمة والتعليمات.                                                                                                    |
| ٧. يحق للوزارة استخدام معلوماتي في اي إحصائيات دون الكشف عن هويتي.                                                                                                    |
| ٨. الانتزام بالعمل بالانظمه واللوأنح والضوابط والاشتراطات الصادره من الوزاره والجهات ذات العلاقه وكذلك الالتزام وتحمل المسؤوليه لاي اضرار او مخالفات ناتجه عن المشروع وذلك وفق الانظمه واللوأنح المعمول بها ولم المسؤوليه لي اضرار او مخالفات ناتجه عن المشروع وذلك وفق الانظمه واللوأنح المعمول بها ولم المسؤولية لي اضرار الم عن المشروع وذلك وفق الانظمه واللوأنح المعمول بها ولم المسؤولية لي اضرار المعمول بها ولم المسؤولية المعمول بها ولم المسؤولية المالية ولم المسؤولية لي اضرار المعمول بها ولم المسؤولية المعمول بها ولم المعمول بها ولم المعمول بها ولم المعمول بها ولم المعمول بها ولم المعمول بها ولم المعمول بها ولم المعمول بها ولم المعمول بها ولم المعمول بها ولم المعمول بها ولم المعمول بها ولم المعمول بها ولم ولم المعمول بها ولم ولم ولم ولم ولم ولم ولم ولم ولم ولم |
|                                                                                                    |
|                                                                                                    |
|                                                                                                    |
|                                                                                                    |
| 🗌 آعمد وافر بما سبق                                                                                                    |
|                                                                                                    |

صورة توضيحية رقم (42)

10. بعد ذلك يقوم المستثمر بالضغط على ايقونة " حفظ " ، ثم سيقوم النظام باستعراض الطلب كما وبإمكانك التعديل عليه ، وعند التأكد من البيانات يجب ان تقوم بالضغط على ايقونة " ارسال " من اجل ارسال طلبك الى الوزارة .

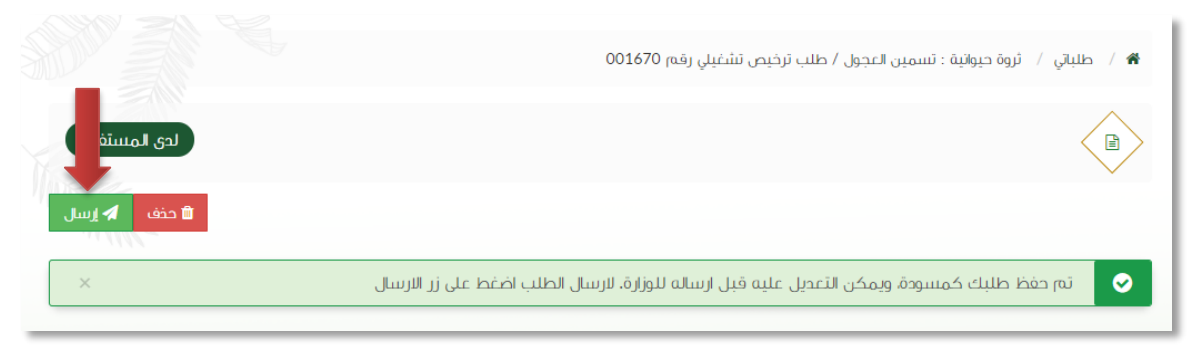

صورة توضيحية رقم (43)

11. بعد ارسال الطلب للوزارة يجب انتظار معالجة الطلب من قبل الإدارات ، وفي حالة انتهاء المعالجة سوف تصل للمستثمر رسالة تفيد بذلك ، ويمكنه الدخول على المنصة لطباعة الترخيص الالكتروني أو تعديله في حالة كانت هناك مشكلة في ادخال البيانات .

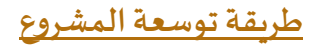

قم بإدخال اسم المستخدم ( الهوية الوطنية / السجل التجاري ) وكلمة المرور واضغط على زر ( دخول )

|                                                                                                    | قلازراعة والمياه والزراعة<br>Ministry of Environment Water & Agriculture<br>تمملكة العربية السعودية معامة<br>وكـاــة الــوزارة للــزاعـة<br>الإدارة العامة للخدمات الزراعية                                                                                                    |
|----------------------------------------------------------------------------------------------------|----------------------------------------------------------------------------------------------------|
| κιλετισμά<br>κιλετισμά<br>κιτισμά<br>κιτισμά<br>κιτισμά<br>κιτισμά<br>κιτισμά<br>κιτισμά<br>κιτισμά<br>κιτισμά<br>κιτισμά<br>κιτισμά<br>κιτισμά<br>κιτισμά<br>κιτισμά<br>κιτισμά<br>κιτισμά<br>κιτισμά<br>κιτισμά<br>κιτισμά<br>κιτισμά<br>κιτισμά<br>κιτισμά<br>κιτισμά<br>κιτισμά<br>κιτισμά<br>κιτισμά<br>κιτισμα<br>κισμα<br>κισμα<br>κισμα<br>κισμα<br>κιτισμα<br>κισμα<br>κισμ<br>κισμα<br>κισμα<br>κισμα<br>κισμα<br>κισμα<br>κισμα<br>κισμα<br>κισμα | <ul> <li>الالمونة، الجول أو عنول بيريد.</li> <li>الحزل كامة المرير المريد.</li> <li>الحزل كامة المرير المريد.</li> <li>مل نسبت كامة المرير السجيل جيمية</li> <li>محقول الحرام الحامة لتقنية المعلومات.</li> <li>درمية الحقوق محفوظة - وزراة البيئة و المياه والزراعة - 14-14.</li> </ul> |

صورة توضيحية رقم (٤٤)

2. بعد الدخول الى النظام ستظهر الشاشة الرئيسية كما هو موضح ، ومن هنا يبدأ التقديم على الخدمات .

| منصة زراعي                | VIECOLOGIE              ñc.ljjlg olg.olg di.ulf čiljg<br>Ministry of Environment Water & Agriculture<br>Kingdom of Saudi Acada Agramatikijugal Kitanat               Elementation               Elementation               Elementation |                                                                                                    |
|---------------------------|----------------------------------------------------------------------------------------------------|----------------------------------------------------------------------------------------------------|
| ** اهلا و سهلا بك ! **    | >                                                                                                    |                                                                                                    |
| . 0 . 0                   |                                                                                                    | مستنمر افتراض<br>في الم الم الم الم الم الم الم الم الم الم                                                                                                    |
| طلبات النقل طلبات التوسعة | إجمالي الطلبات إجمالي طلبات التجديد طلبات الإلغاء.<br>التراخيص                                                                                                    | الحيوانية المحيوانية المحيوانية ال |
|                           | ينامج الإعانات الزراعية                                                                                                    | تراخيص مشاريع الإنتاع الحيواني                                                                                                    |
| 爾 رابط حاسبة الدعم        | برجي الحنيار من الفوقم الانبلاد                                                                                                    |                                                                                                    |
|                           | طلب<br>سیجیل مشروع<br>دولان<br>الاسترایا السمکی                                                                                                    |                                                                                                    |
|                           | للإستفسار في مايخص دعم الدواحي: 19930                                                                                                    |                                                                                                    |
|                           |                                                                                                    |                                                                                                    |

صورة توضيحية رقم (٤٥)

- من اجل التقديم على طلب توسعة مشروع لابد ان يكون لديك ترخيص تشغيلي صادر من النظام.
- 4. يقوم المستثمر بإستعراض ترخيصه التشغيلي عن طريق الصفحة الرئيسية بالذهاب الى اسفل الصفحة واختيار " طلباتي " وتحديداً خانة ( تراخيصي ) والضغط على ايقونة " التحكم " للترخيص التشغيلي المسجل مسبقاً ، كما هو موضح ادناه :

|        |         |   |                  |       |              |                         |                |                      |                   |                   |                  |                      | اتي            | طلب |
|--------|---------|---|------------------|-------|--------------|-------------------------|----------------|----------------------|-------------------|-------------------|------------------|----------------------|----------------|-----|
|        |         |   |                  |       |              |                         | لي)<br>تراخيصي | <b>≍</b><br>مرفوضة   | <b>√</b><br>منجزه | ن<br>بانتظار الرد | 📰<br>تحت الإجراء | <b>لی</b><br>میںودات | 🔳<br>, الطلبات | کل  |
|        |         |   |                  | 4,440 | بحث :        |                         |                |                      |                   |                   |                  |                      |                | _   |
| التحكم | المنطقة | ¢ | المشروع / الخدمة | ¢     | نوع الترخيص  | \$<br>تاريخ الإنتهاء    | ٥              | اريخ الإصدار         | ¢                 | خيص               | \$ رقم التر      | ل                    | مسلس           | ÷   |
| 0      |         |   | تسمين العجول     |       | ترخيص تشغيلي | 2032-3-25<br>1453-12-13 |                | 2020-3-3<br>1441-7-8 | 3                 | 20/01/0           | 14102/093        | 4                    | ,440           |     |
|        |         |   |                  |       |              |                         |                |                      | (filter           | ed from 17        | total entries)   | ن إجمالي 1           | , 1 الى 1 م    | عرض |
|        |         |   |                  |       |              |                         |                |                      |                   |                   |                  |                      |                |     |

#### صورة توضيحية رقم (٤٦)

 يقوم المستثمر باستعراض ترخيصه التشغيلي عن طريق المنصة ، والضغط على ايقونة " طلب توسعة " ، كما هو موضح ادناه :

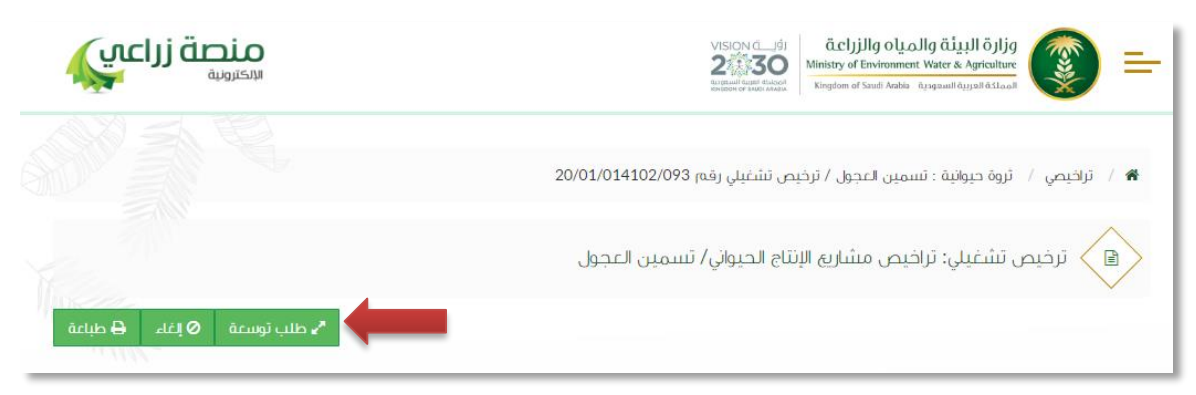

صورة توضيحية رقم (٤٧)

6. ستظهر بعد ذلك نافذة منبثقة تطلب منك اختيار التوسعة ، وفي حال تم اختيار التوسعة على نفس الأرض يجب ارفاق دراسة الجدوى لذلك ، وهي موضحة كما في الصورة ادناه :

| ×           | طلب توسعة                                                              |
|-------------|------------------------------------------------------------------------|
|             | هل التوسعة على نفس الأرض أم على أرض مجاورة:<br>○ نفس الأرض ⊙أرض مجاورة |
| إلغاء إرسال |                                                                        |

صورة توضيحية رقم (٤٨)

بعد تعبئة البيانات يتم ارسال الطلب الى الوزارة للبت في طلب التوسعة .

### طريقة الغاء المشروع

قم بإدخال اسم المستخدم ( الهوية الوطنية / السجل التجاري ) وكلمة المرور واضغط على زر ( دخول )

|                    | قوارة البيئة والمياه والزراعة<br>Ministry of Environment Water & Agriculture<br>Kingdom of Saudi Arabia المرائة الحرارة للخدمات الزراعية<br>وكـالة الحوارة العامة للخدمات الزراعية                                                                                                    |
|--------------------|----------------------------------------------------------------------------------------------------|
| κινετισμά<br>Αμεία | <ul> <li>احذ لمونة, لحول أو عنول ليريد</li> <li>احذ كلمة المرور</li> <li>احذ كلمة المرور</li> <li>عد من سببت كلمة المرور</li> <li>عد من سببت كلمة المرور</li> <li>من سببت كلمة المرور</li> <li>من سببت كلمة المرور</li> <li>من سببت كلمة المرور</li> <li>من سببت كلمة المرور</li> <li>من سببت كلمة المرور</li> <li>من سببت كلمة المرور</li> <li>من المرور</li> <li>من ال</li></ul> |

صورة توضيحية رقم (٤٩)

2. بعد الدخول إلى النظام ستظهر الشاشة الرئيسية كما هو موضح ، ومن هنا يبدأ التقديم على الخدمات .

| منصة زراعي                | viscencne<br>2015 عند المیان المیان المیان المیان المیان المیان المیان المیان المیان المیان المیان المیان المیان<br>Kingdom of Saudi Acaba ورویهمسال |                                     |                                                                                                    |
|---------------------------|----------------------------------------------------------------------------------------------------|-------------------------------------|----------------------------------------------------------------------------------------------------|
| ** اهلا و سهلا بك ! **    | >                                                                                                    |                                     |                                                                                                    |
| • 0 • 0                   |                                                                                                    |                                     | مستمر افتراضي<br>پ ک ک                                                                                                    |
| طلبات الثقل طلبات التوسعة | إجمالي طلبات التجميد طلبات الإلغاء<br>التراخيص                                                                                                    | إجمالي الطلبات                      | الحيوانية         الحيوانية         الحيوانية           تراخيم مشاريع الدواجي         الحواجي         الحواجي           تراخيم مشاريع الدواجي         الحواجي         الحواجي |
|                           |                                                                                                    | برنامج الإعانات الزراعية            | ىرىخىص مىسارىغ بىرىنىغ بىخىواني                                                                                                    |
| اراط حاسبة الدعم) 📾       |                                                                                                    | يرجى الاختبار من القوائم الاتية:    |                                                                                                    |
|                           | طلب<br>الاسترارة السمكي<br>الاسترارة السمكي                                                                                                    | سیطلب رسید<br>سید اسید اسید<br>دوجی |                                                                                                    |
|                           | للإستفسار في مايخص دعم الدواجي: 19930                                                                                                    |                                     |                                                                                                    |
|                           |                                                                                                    |                                     |                                                                                                    |

صورة توضيحية رقم (٥٠)

- من اجل التقديم على طلب الغاء مشروع لابد ان يكون لديك ترخيص تشغيلي صادر من النظام.
- 4. يقوم المستثمر بإستعراض ترخيصه التشغيلي عن طريق الصفحة الرئيسية بالذهاب الى اسفل الصفحة واختيار " طلباتي " وتحديداً خانة ( تراخيصي ) والضغط على ايقونة " التحكم " للترخيص التشغيلي المسجل مسبقاً ، كما هو موضح ادناه:

|        |         |   |                  |       |              |   |                         |                        |                      |         |                   |                          |                      | باتي           | طلب |
|--------|---------|---|------------------|-------|--------------|---|-------------------------|------------------------|----------------------|---------|-------------------|--------------------------|----------------------|----------------|-----|
|        |         |   |                  |       |              |   |                         | ( <u>ا)</u><br>تراخيصي | <b>≭</b><br>مرفوضة   | ✓       | ن<br>بانتظار الرد | <b>کا</b><br>تحت الإجراء | <b>لی</b><br>میںودات | 📼<br>ل الطلبات | کل  |
|        |         |   |                  | 4,440 | بحث :        |   |                         |                        |                      |         |                   |                          |                      |                |     |
| التحكم | المنطقة | ¢ | المشروع / الخدمة | ٥     | نوع الترخيص  | 0 | تاريخ الإنتماء          | ٥                      | تاريخ الإصدار        | \$      | خيص               | \$ رقم التر              | ىل                   | مسلس           | •   |
| 0      |         |   | تسمين العجول     |       | ترخيص تشغيلي |   | 2032-3-25<br>1453-12-13 |                        | 2020-3-3<br>1441-7-8 | 1       | 20/01/03          | 4102/093                 | 4                    | ,440           |     |
|        |         |   |                  |       |              |   |                         |                        |                      | (filter | ed from 17        | total entries)           | ان إجمالي 1          | ى 1 الى 1 م    | عرض |
|        |         |   |                  |       |              |   |                         |                        |                      |         |                   |                          |                      |                |     |

#### صورة توضيحية رقم (٥١)

 يقوم المستثمر بإستعراض ترخيصه التشغيلي عن طريق المنصة ، والضغط على ايقونة " إلغاء " ، كما هو موضح ادناه :

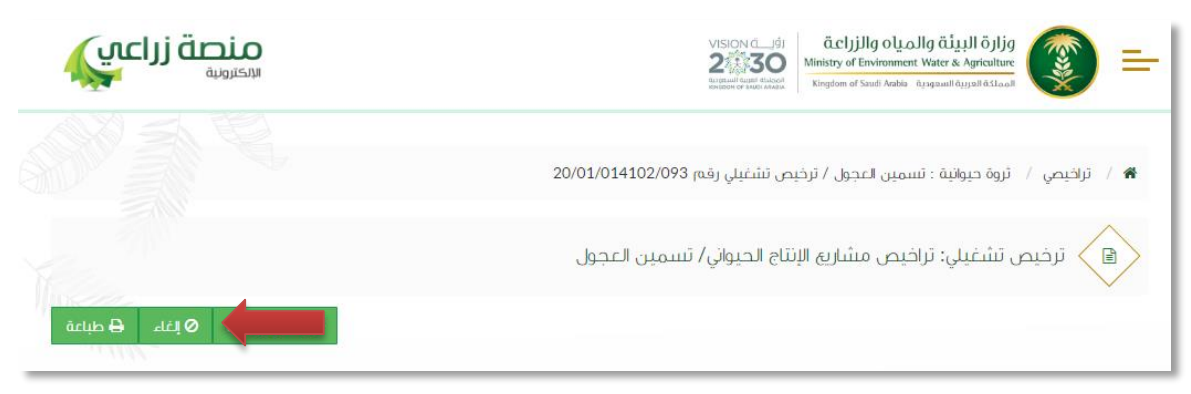

صورة توضيحية رقم (٥٢)

.6 ستظهر بعد ذلك نافذة منبثقة تطلب منك كتابة سبب الالغاء ، وهي موضحة كما في الصورة ادناه :

| ×           | طلب إلغاء رخصة |
|-------------|----------------|
|             | اكتب رسالة     |
|             |                |
|             |                |
| إلغاء إرسال |                |

صورة توضيحية رقم (٥٣)

بعد تعبئة السبب يتم ارسال الطلب الى الوزارة للبت في طلب الإلغاء .

طريقة تجديد الترخيص

قم بإدخال اسم المستخدم ( الهوية الوطنية / السجل التجاري ) وكلمة المرور واضغط على زر ( دخول )

|                                                 | قزارة البيئة والمياه والزراعة<br>Ministry of Environment Water & Agriculture<br>Kingdom of Saudi Arabia المملكة العربية السوورية<br>وكـالـة الـوزارة للـزراعـة<br>الإدارة العامة للخدمات الزراعية                                                                                                    |
|-------------------------------------------------|----------------------------------------------------------------------------------------------------|
| κιλατικά τη τη τη τη τη τη τη τη τη τη τη τη τη | <ul> <li>احدل الموبة, الحول أو عنول لبريد</li> <li>احدل كلمة المربر</li> <li>احدل كلمة المربر</li> <li>احدل كلمة المربر</li> <li>عدن نسبت كلمة المربر</li> <li>محفول</li> <li>محفول</li> <li></li></ul> |

صورة توضيحية رقم (٥٤)

2. بعد الدخول إلى النظام ستظهر الشاشة الرئيسية كما هو موضح ، ومن هنا يبدأ التقديم على الخدمات .

| منصة زراعي             | VISICIAN CLUB<br>200330<br>Ministry of Ex<br>Rington of Sa                                                                                                    | avironment Water & Agriculture<br>work Acabia مریجیستاه میریند.<br>سریط Acabia مریجیستاه میریند. |                                                        |
|------------------------|----------------------------------------------------------------------------------------------------|--------------------------------------------------------------------------------------------------|--------------------------------------------------------|
| •• اهلا و سهلا بك ! •• | >                                                                                                    |                                                                                                  |                                                        |
|                        | ل                                                                                                    | ر<br>اجمان الطلبات<br>التراخيص                                                                   | مستمر قراص<br>کی ایک ایک ایک ایک ایک ایک ایک ایک ایک ا |
|                        | _                                                                                                    |                                                                                                  | تراخيص مشارية الإنتاج الحيواني 🗸 🗸                     |
| אל כוענה ובצה)         | tub<br>gand<br>utiji<br>utiji<br>utij<br>utij | برنامج الإعانات الزراعية<br>بردي الخندر من لموادم الابيد:<br>تسجيل مشروع<br>دولاي                |                                                        |
|                        | ىيزىلىلغىلىر ئى قايخص دغار مەرىپى. 2770                                                                                                    |                                                                                                  |                                                        |

صورة توضيحية رقم (٥٥)

- من اجل التقديم على طلب تجديد ترخيص لابد ان يكون لديك ترخيص تشغيلي صادر من النظام.
- 4. يقوم المستثمر بإستعراض ترخيصه التشغيلي عن طريق الصفحة الرئيسية بالذهاب الى اسفل الصفحة واختيار " طلباتي " وتحديداً خانة ( تراخيصي ) والضغط على ايقونة " التحكم " للترخيص التشغيلي المسجل مسبقاً ، كما هو موضح ادناه:

|                   |                  |                   |                         |                                                 | طلباتي                  |
|-------------------|------------------|-------------------|-------------------------|-------------------------------------------------|-------------------------|
|                   |                  |                   | ( <u>گ)</u><br>تراخیصي  | 📰 🔅 💉 🗮 📰 تحت الإجراء بانتظار الرد منجزه مرفوضة | 📼 🖪 کل الطلبات مسودات   |
|                   |                  | بحث :             |                         |                                                 |                         |
| \$ المنطقة التحكم | المشروع / الخدمة | \$ نوع الترخيص \$ | ف تاريخ الإنتهاء        | وفم الترخيص                                     | \$ مسلسل                |
| 0                 | تسمين العجول     | ترخيص تشغيلي      | 2032-3-25<br>1453-12-13 | 2020-3-3<br>1441-7-8<br>20/01/014102/093        | 4,440                   |
|                   |                  |                   |                         | (filtered from 17 total entries)                | عرض 1 الى 1 من إجمالي 1 |
|                   |                  |                   |                         |                                                 |                         |

#### صورة توضيحية رقم (٥٦)

 يقوم المستثمر بإستعراض ترخيصه عن طريق المنصة ، والضغط على ايقونة " طلب تجديد " ، كما هو موضح ادناه :

| قدلبك 🖨 | دلذا Ø | ی طلب تجدید C طلب تجدید |               |
|---------|--------|-------------------------|---------------|
| ×       |        |                         |               |
|         | 1111   |                         | بيانات الموقع |

صورة توضيحية رقم (٥٧)

6. قم بإرفاق مشهد من صندوق التنمية الزراعي ومن ثم الضغط على زر الارسال, كما هو موضح في ادناه.

| × | طلب تجديد                                                                                                    |
|---|----------------------------------------------------------------------------------------------------|
|   | الرجاء إرفاق مشهد من صندوق التنمية الزراعي :<br>No file chosen Choose File الرجاء الرفاق مشهد من صندوق التنمية الزراعي الرجاء الرفاق مشهد من صندوق التنمية الرجاع |
|   | إغلا إيسال                                                                                                    |

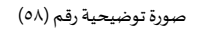

 بعد ارسال الطلب للوزارة يجب انتظار معالجة الطلب من قبل الإدارات ، وفي حالة انتهاء المعالجة سوف تصل للمستثمر رسالة تفيد بالمعالجة ، ويمكنه الدخول على المنصة للاطلاع تفاصيل الطلب .

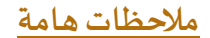

- ملاحظة : لا يمكنك التقديم على ترخيص ( إنشائي ) جديد ، الا بعد إصدار تصربح مبدئي .
- ملاحظة : لا يمكنك التقديم على ترخيص (تشغلي) جديد ، الا بعد اصدار ترخيص إنشائي .
- ملاحظة : لا يمكنك التقدم على أي خدمة من خدمات المنصة إلا في حال وجود ترخيص تشغيلي .

## وسائل التواصل مع قسم الدعم الفني في الوزارة

| الحالة       | الوصف              | نوع الوسيلة       |
|--------------|--------------------|-------------------|
| فعّال        | Zirais@mewa.gov.sa | البريد الإلكتروني |
| متوقف مؤقتاً | 0114172222         | الهاتف المباشر    |